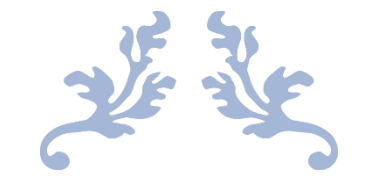

### PANDUAN APLIKASI LEARNING MANAGEMENT SYSTEM

### POLITEKNIK PERTANIAN NEGERI SAMARINDA

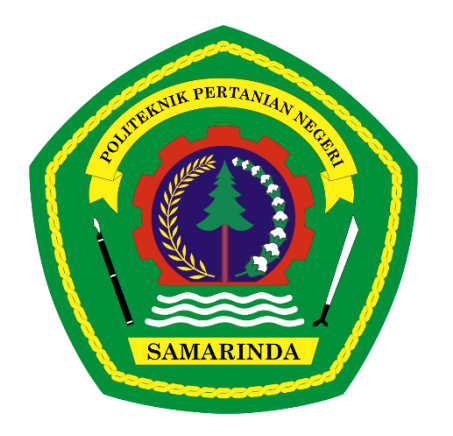

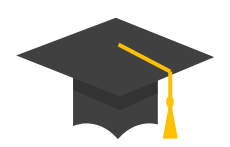

DARING.POLITANISAMARINDA.AC.ID 2020

### **DAFTAR ISI**

| DAFTAR ISI                                          | 1  |
|-----------------------------------------------------|----|
| MEMULAI APLIKASI LMS POLITANI SAMARINDA             | 2  |
| 1. AKSES APLIKASI LMS POLITANI SAMARINDA            | 2  |
| 2. PENGATURAN AKUN                                  | 5  |
| 3. AKTIVITAS DAN FITUR APLIKASI DARING              | 6  |
| 4. MEMBUAT MATAKULIAH BARU                          | 9  |
| 5. MENAMBAHKAN ABSENSI                              | 12 |
| 6. MENAMBAHKAN MATERI                               | 14 |
| A. MENAMBAHKAN MATERI PERKULIAHAN DALAM BENTUK FILE | 14 |
| B. MENAMBAHKAN MATERI KULIAH BERUPA PAGE(WEB)       | 17 |
| C. MENAMBAHKAN MATERI KULIAH BERUPA MULTIMEDIA      | 19 |
| 7. MENGEDIT RESOURCE/ACTIVITY                       | 21 |
| 8. MEMBUAT AKTIVITAS PENUGASAN (ASSIGNMENTS)        | 22 |
| 9. MEMBUAT AKTIVITAS FORUM                          | 24 |
| 10. MENAMBAHKAN AKTIVITAS CHAT                      | 26 |
| 11. MEMBUAT QUIS/ UTS                               | 27 |
| 12. MENGELOLA BANK SOAL                             | 29 |
| A. MEMBUAT KATEGORI BANK SOAL                       | 29 |
| B. MEMBUAT PERTANYAAN/ SOAL (QUESTION)              | 30 |
| 13. SINGKRONISASI SOAL PADA QUIS ATAU UTS           |    |
| 14. MEMBERIKAN NILAI MAHASISWA                      | 40 |
| A. PENILAIAN TUGAS MAHASISWA OLEH DOSEN             | 40 |
| B. MENGELOLA NILAI                                  | 41 |
| C. SETTING SKALA NILAI HURUF                        | 46 |
| D. IMPORT DATA                                      | 47 |
| 15. REGISTRASI DATA MAHASISWA PADA MATA KULIAH      | 47 |
| A. PENDAFTARAN CARA MANUAL OLEH DOSEN               | 47 |
| B. PENDAFTARAN MANDIRI MAHASISWA(SELF ENROLLMENT)   | 48 |

### MEMULAI APLIKASI LMS POLITANI SAMARINDA

### 1. AKSES APLIKASI LMS POLITANI SAMARINDA

1) Untuk mengakses aplikasi Learning Management System POLITANI Samarinda, Setiap

user baik dosen maupun mahasiswa harus memiliki akun terlebih dahulu.

- Untuk user dosen akan divalidasi oleh admin
- Untuk user mahasiswa akan di validasi oleh dosen
- 2) Silahkan buka link daring.politanisamarinda.ac.id pada browser.

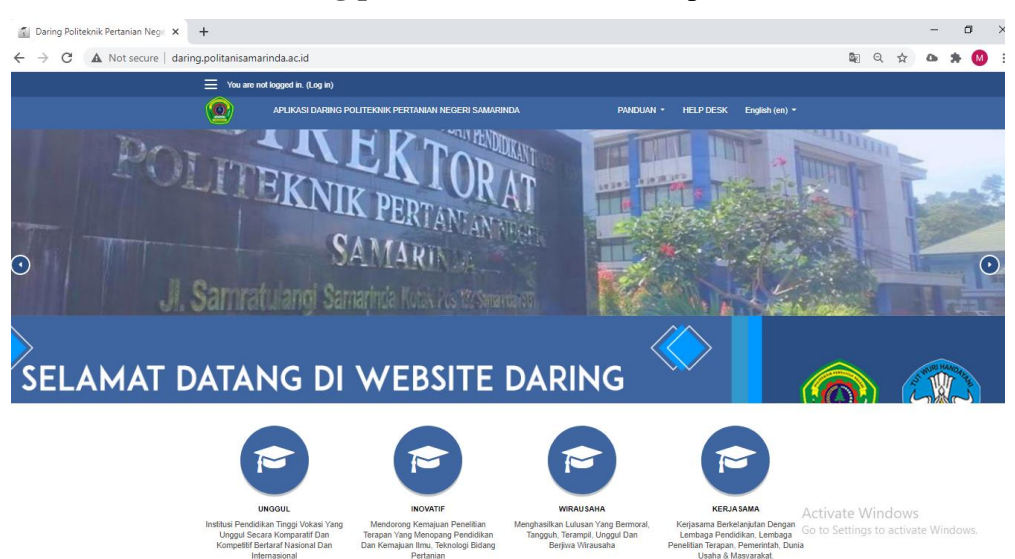

3) Kemudian lakukan registrasi user atau membuat akun pada form login.

| ege X   | +                                               |                                                                                                    |
|---------|-------------------------------------------------|----------------------------------------------------------------------------------------------------|
| e   dar | ing.politanisamarinda.ac.id                     |                                                                                                    |
|         | You are not logged in. (Log in)                 |                                                                                                    |
|         | Search courses O                                | Calendar                                                                                                    |
|         | Course categories                               | Mon         Tue         Wed         Thu         Fris         Sat         Sun           1         2         3         4         5         6           7         8         9         10         11         12         13           14         15         16         17         18         10         20           21         22         22         22         22         27         26         20         27 |
|         | Jurusan Teknologi Pertanian                     | 28 29 30                                                                                                    |
|         | Pengolahan Hasil Hutan (PHH)                    | Login                                                                                                    |
|         | Teknologi Hasil Perkebunan(THP)                 | Username                                                                                                    |
|         | Rekayasa Kayu(RK)                               |                                                                                                    |
|         | Jurusan Manajemen Pertanian                     | Password                                                                                                    |
|         | S Teknologi Rekayasa Perangkat Lunak (TRPL) (∅) |                                                                                                    |
|         | Pengelolaan Hutan (PH)                          | Remember username                                                                                                    |
|         | S Budidaya Tanaman Perkebunan (BTP)             | LOG IN                                                                                                    |
|         | Pengelolaaan Lingkungan(PL)                     | Create new account<br>Lost password?                                                                                                    |
|         | Pengelolaan Perkebunan (PP)                     |                                                                                                    |
|         | Teknologi Geomatika (TG) (3)                    | Latest Announcements                                                                                                    |
|         |                                                 | 12 Aug, 23:01                                                                                                    |

4) Isi biodata pada akun anda, dan wajib menggunakan email yang aktif.

### New account

|                                  |                                | Collapse all |
|----------------------------------|--------------------------------|--------------|
| <ul> <li>Choose your</li> </ul>  | r username and password        |              |
| Username                         | muslimin                       |              |
| Password 0                       |                                |              |
| <ul> <li>More details</li> </ul> |                                |              |
| Email address \\                 | muslimin.politanismd@gmail.cor |              |
| Email (again) 🏮                  | muslimin.politanismd@gmail.cor |              |
| First name                       | Muslimin                       |              |
| Surname                          | Dosen                          |              |
| City/town                        | Samarinda                      |              |
| Country                          | Indonesia                      | \$           |
|                                  | CREATE MY NEW ACCOUNT CA       | NCEL         |

Setelah mengisi biodata, tahapan selanjutnya adalah melakukan validasi akun melalui email dengan mengklik link balasan pada email.

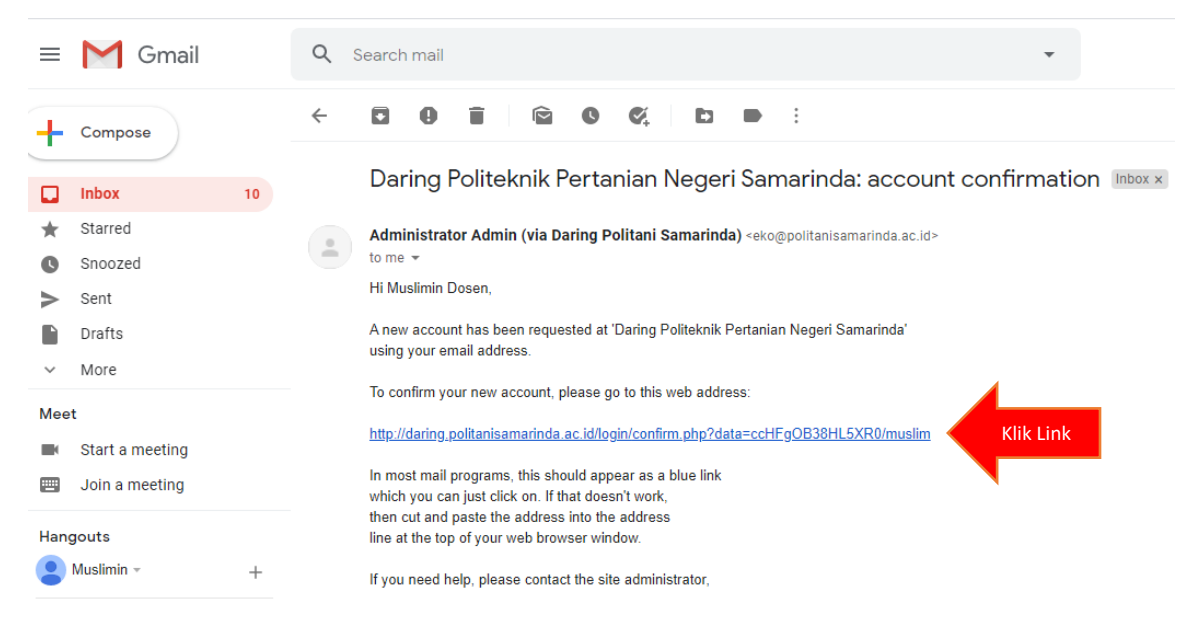

Dengan demikian akun tersebut sudah terdaftar, tetapi belum memiliki akses sebagai dosen. Agar dosen tersebut bisa melakukan akses sebagai dosen untuk upload materi kuliah, menyelenggarakan quis, menampilkan tugas untuk mahasiswa, dll, maka admin akan memvalidasi dan mengkonfirmasi user tersebut terlebih dahulu. Tampilan aplikasi LMS setelah melakukan registrasi user adalah:

| + > C A Not secure   darin | g.politanisamarinda.ac.id/my/                                                                              | ବ 🕁 🗛 🇯 🚺                                     |
|----------------------------|----------------------------------------------------------------------------------------------------|-----------------------------------------------|
| 🗙 🐥 🗭 Mu                   | slimin Dosen 🐣 👻                                                                                           |                                               |
| B Dashboard                | APLIKASI DARING POLITEKNIK PERTANIAN NEGERI SAMARINDA                                                      | PANDUAN - HELP DESK English (en) -            |
| # Site home                |                                                                                                    |                                               |
| 🛗 Calendar                 |                                                                                                    | CUSTOMISE THIS PAGE                           |
| Private files              | Recently Accessed Courses                                                                                  | Timeline                                      |
|                            | No recent courses                                                                                          | O ▼     I± ▼       No upcoming activities due |
|                            | Course Overview           T ALL (EXCEPT REMOVED FROM VIEW) *         Iii course name *         IIII CARD * |                                               |
|                            |                                                                                                    | Private Files                                 |
|                            |                                                                                                    | No files available                            |
|                            | No courses                                                                                                 | Manage private files                          |

Setelah admin mengkonfirmasi dan validasi akun/user tersebut maka dosen yang bersangkutan dapat berinteraksi dan melakukan aktifitas pembelajaran daring melalui aplikasi LMS POLITANI Samarinda.

Tampilan aplikasi LMS POLITANI setelah di konfirmasi oleh admin seperti berikut ini:

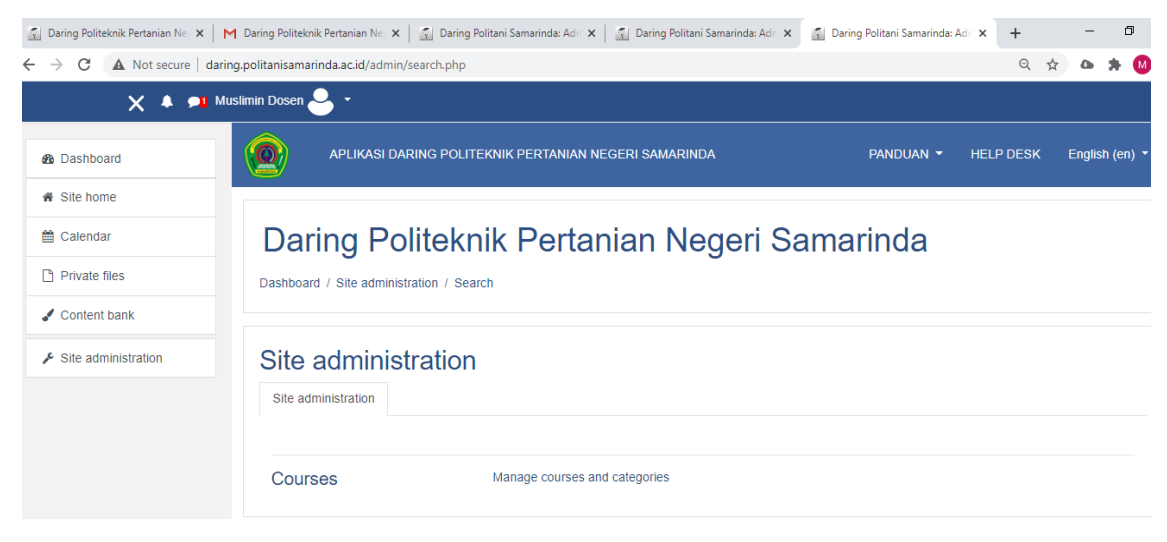

### 2. PENGATURAN AKUN

Untuk melakukan pengaturan akun, maka pengguna dapat mengakses menu profile untuk perubahan biodata.

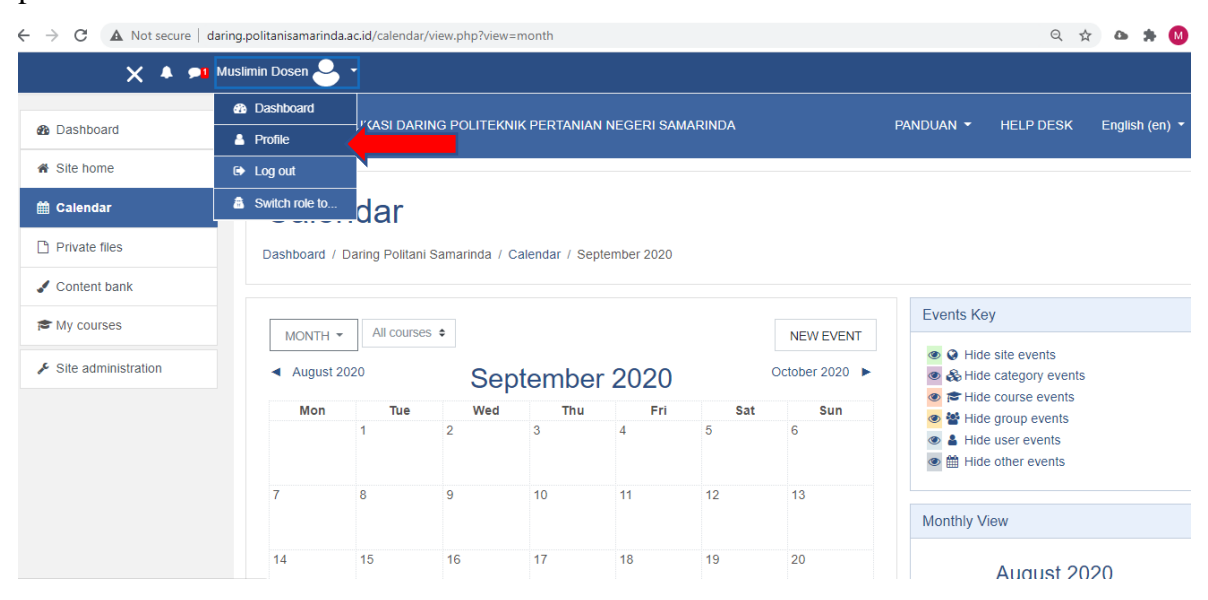

Kemudian edit profile data pengguna tersebut.

| ← → C ▲ Not secure   daring.pe | olitanisa marinda.ac.id/user/profile.php?id=12      |                         | ର୍ 🛧 🗅 🇯 🚺               |
|--------------------------------|-----------------------------------------------------|-------------------------|--------------------------|
| 🗙 🌲 🗩 Muslim                   | nin Dosen 🐣 👻                                       |                         |                          |
| 8 Dashboard                    | APLIKASI DARING POLITEKNIK PERTANIAN NEGERI SAMARIN | da Panduan <del>-</del> | HELP DESK English (en) ▼ |
| # Site home                    |                                                     |                         |                          |
| 🛗 Calendar                     |                                                     |                         | *                        |
| Private files                  |                                                     | Maruuhah Deofila        | Edit profilo             |
| J Content bank                 |                                                     | Werduban Profile        |                          |
|                                | Dashboard / Profile                                 | RESET PAGE TO DEFAULT   | Change password          |
| My courses                     |                                                     |                         | Preferred language       |
| ✗ Site administration          |                                                     |                         | Forum preferences        |
|                                | User details                                        | Miscellaneous           | Editor preferences       |
|                                | Edit profile                                        | Blog entries            | Course proferences       |
|                                | Email address                                       | Notes                   | Course preferences       |
|                                | - · ·                                               | Forum discussions       | Calendar preferences     |
|                                | Indonesia                                           | Learning plans          | Message preferences      |
|                                | City/town                                           |                         | Notification preferences |
|                                | Samarinda                                           |                         |                          |

Lakukan perubahan biodata, username, password, edit fhoto profil, email, dll kemudian di simpan.

| Dashboard           | Username                 | 0 | muslim                                                                             |  |
|---------------------|--------------------------|---|------------------------------------------------------------------------------------|--|
| Site home           | Choose an authentication | 0 | Email-based self-registration                                                      |  |
| 🛗 Calendar          | method                   |   |                                                                                    |  |
| Private files       |                          |   | Suspended account 🔮                                                                |  |
| J Content bank      | New password             | 0 | Click to enter text 🖉 🐵                                                            |  |
| 🞓 My courses        |                          |   | Force password change                                                              |  |
| Site administration | First name               | 0 | Muslimin                                                                           |  |
|                     | Surname                  | 0 | Dosen                                                                              |  |
|                     | Email address            | 0 | muslimin.politanismd@gmail.com                                                     |  |
|                     | Email display            | 0 | Allow only other course members to see my email address $\ \ensuremath{\clubsuit}$ |  |
|                     | MoodleNet profile        |   |                                                                                    |  |
|                     | City/town                |   | Samarinda                                                                          |  |
|                     | Select a country         |   | Indonesia \$                                                                       |  |

Untuk menambahkan fhoto profile maka di lakukan load fhoto, Kemudian tekan tombol update profile, maka data pengguna tersebut telah berubah.

| 🗙 🔺 🔎 Mus           | slimin Dosen 🐣 👻    |    |                     |                                |                                         |                                     |
|---------------------|---------------------|----|---------------------|--------------------------------|-----------------------------------------|-------------------------------------|
| Dashboard           | - User picture      |    |                     |                                |                                         |                                     |
| A Site home         | Current picture     |    | None                |                                |                                         |                                     |
| 🛗 Calendar          | New picture         | 0  |                     |                                | Maximum file size: Ur                   | limited, maximum number of files: 1 |
| Private files       |                     |    |                     | Load Fhoto                     |                                         |                                     |
| Content bank        |                     |    | ► Files             |                                |                                         |                                     |
| 🞓 My courses        |                     |    |                     |                                | -                                       |                                     |
| Site administration |                     |    |                     | You car                        | n drag and drop files here to add them. |                                     |
|                     |                     |    | Accepted file types | s:                             |                                         |                                     |
|                     |                     |    | Image files used of | n the web .gif .jpe .jpeg .jpg | .png .svg .svgz                         |                                     |
|                     | Picture description |    |                     |                                |                                         |                                     |
|                     | Additional name     | es |                     |                                |                                         |                                     |

### 3. AKTIVITAS DAN FITUR APLIKASI DARING

Aktivitas dan fitur pada aplikasi LMS POLITANI Samarinda secara umum dalam proses pembelajaran berbasis *learning system* adalah:

1) Attendance

Merupakan aktivitas untuk mengakomodasi daftar kehadiran/absensi mahasiswa

- 2) Assignment
  - Dosen dapat melakukan komunikasi mengenai tugas, mengumpulkan tugas dan memberikan nilai dan *feedback*.

- Pengumpulan tugas mahasiswa dalam bentuk file document word, ppt, pdf, dll. Dan *Assignment* juga dapat menjadi alternatif untuk mahasiswa mengetik teks langsung ke dalam editor teks.
- 3) Choice
- dosen dapat mengajukan satu pertanyaan dan menawarkan pilihan tanggapan.
- Hasil pilihan dapat dipublikasikan setelah mahasiswa menjawab, setelah tanggal tertentu, atau tidak sama sekali. Hasil dapat dipublikasikan dengan nama siswa atau secara anonim.
- 4) Database
  - Peserta dapat membuat, memelihara dan mencari koleksi (catatan). Struktur entri ditentukan oleh dosen.
  - Seorang dosen dapat mengizinkan komentar pada entri. Entri juga dapat dinilai oleh dosen atau mahasiswa.
- 5) External tool

Mahasiswa dapat berinteraksi dengan sumber belajar dan kegiatan di web lain.

6) Feedback

Dosen dapat membuat survei khusus untuk mengumpulkan umpan balik dari para peserta menggunakan berbagai jenis pertanyaan termasuk pilihan ganda, ya / tidak atau input teks.

7) Forum

Peserta dapat melakukan diskusi secara asinkron (tidak real time ) karena diskusi pada aktivitas forum ini bisa berlangsung dalam jangka waktu yang panjang.

8) Glossary

peserta dapat membuat daftar definisi, seperti kamus, atau untuk mengumpulkan dan mengatur sumber dan informasi.

- 9) Quis
  - Dosen dapat membuat kuis yang terdiri dari berbagai macam pertanyaan, termasuk *Calculated Multichoice, essay, Calculated simple, matching*, dll.
  - Dosen juga dapat mengizinkan kuis yang akan dicoba beberapa kali, dengan pertanyaan yang dipilih secara acak dari bank soal dan juga dapat menentukan batas waktu pengerjaan.

### 10) Chat

- Peserta dapat berdiskusi secara sinkronous (real-time) berbasis teks dapat diulang pada waktu yang sama setiap hari atau setiap minggu.
- Sesi obrolan dapat disimpan dan tersedia bagi semua orang atau bisa juga dibatasi untuk pengguna tertentu.

### 11) Lesson

- Dosen dapat menyampaikan konten atau kegiatan praktik dengan cara yang menarik dan fleksibel.
- Dosen dapat memilih untuk meningkatkan keterlibatan dan memastikan pemahaman dengan memasukkan berbagai pertanyaan, seperti pilihan ganda, essay, atau jawaban singkat.
- 12) SCORM package

Paket SCORM merupakan kumpulan file yang dikemas sesuai dengan standar yang disepakati untuk objek pembelajaran. aktivitas SCORM memungkinkan untuk diunggah sebagai file zip dan ditambahkan ke kursus.

13) Wiki

Wiki memungkinkan peserta untuk menambah dan mengedit koleksi halaman web. Wiki bisa kolaboratif, dan semua orang bisa mengeditnya.

14) Workshop

Workshop adalah kegiatan penilaian sejawat dengan banyak pilihan. mahasiswa dapat mengirimkan konten digital (file) dan lampiran teks online. Ada dua nilai untuk seorang mahasiswa: nilai sendiri dan penilaian kelompok

15) Book

Book memungkinkan seorang dosen untuk membuat sumber bacaan atau referensi dengan format seperti buku.

16) File

Dosen dapat menyediakan file sebagai sumber mata kuliah. Jika memungkinkan, file akan ditampilkan dalam antarmuka mata kuliah; jika tidak, siswa akan diminta untuk mengunduhnya.

17) Folder

Dosen dapat menampilkan sejumlah file yang saling terkait dalam satu folder, mengurangi pengguliran di halaman saja.

18) IMS content package

Kumpulan file dikemas sesuai dengan standar yang disepakati sehingga dapat digunakan kembali dalam sistem yang berbeda dan diunggah sebagai file zip dan ditambahkan ke kursus sebagai sumber daya.

19) Label

Memungkinkan teks dan multimedia dimasukkan ke dalam halaman kursus di antara tautan ke sumber daya dan aktivitas lain. Label sangat serbaguna dan dapat membantu meningkatkan tampilan kursus jika digunakan dengan baik.

20) Page

Memungkinkan dosen untuk membuat sumber berupa halaman web dengan menggunakan editor teks. Halaman dapat menampilkan teks, gambar, suara, video, tautan web.

21) URL

Memungkinkan dosen untuk menyediakan tautan web sebagai sumber mata kuliah.

### 4. MEMBUAT MATAKULIAH BARU

 Tahapan pertama adalah masuk pada menu site administration→ Courses → manage courses and categories. Untuk pilihan kategori silahkan pilih nama Prodi, kemudian create new courses.

| Dashboard                             | Course and category management                   | Viewing:<br>Course categories and courses * |  |  |
|---------------------------------------|--------------------------------------------------|---------------------------------------------|--|--|
| M Calandar                            | Course categories                                | Teknologi Rekayasa Perangkat Lunak (TRPL)   |  |  |
| Private files                         | + Jurusan Teknologi Pertanian 0 🞓                | CREATE NEW COURSE 2. Nama MK                |  |  |
| Content bank                          | - Jurusan Manajemen Pertanian 0 🕿                | Per page: 20 🔻                              |  |  |
| 📌 <sub>Site</sub> 1. Pilih Prodi      | Teknologi Rekayasa Perangkat Lunak (TRPL)<br>6 🞓 | PTI<br>Kontak Admin                         |  |  |
| · · · · · · · · · · · · · · · · · · · | Pengelolaan Hutan (PH) 0 🞓                       | Basisdata                                   |  |  |
|                                       | Budidaya Tanaman Perkebunan (BTP) 0 🞓            | Pemrograman Web Lanjut                      |  |  |
|                                       | Pengelolaaan Lingkungan(PL) 0 🕿                  | Pemrograman Perangkat Bergerak Dasar        |  |  |
|                                       | Pengelolaan Perkebunan (PP) 0 🞓                  | Kecerdasan Buatan                           |  |  |
|                                       | Teknologi Geomatika (TG) 3 🖻                     | Showing all 6 courses                       |  |  |

Maka akan tampil form matakuliah baru yang akan di buat. Silahkan isi nama matakuliah baru yang akan diampuh oleh dosen.

| ← → C 🔺 Not secure   daring.politanisamarinda.ac.id/course/edit.php?category=3&returnto=catmanage |                                         |                                                                           |  |  |  |  |
|---------------------------------------------------------------------------------------------------|-----------------------------------------|---------------------------------------------------------------------------|--|--|--|--|
| 🗙 🔺 🗩 Mu                                                                                          | ıslimin Dosen ڂ 🝷                       |                                                                           |  |  |  |  |
| 2 Dashboard                                                                                       | Add a new course                        |                                                                           |  |  |  |  |
| Site home     Calendar                                                                            | Site home ⇒ Calendar General            |                                                                           |  |  |  |  |
| Private files                                                                                     | Pengantar Teknologi Informasi - Kelas A |                                                                           |  |  |  |  |
| Content bank                                                                                      | Course short name 0 0                   | PTI-A                                                                     |  |  |  |  |
| Site administration                                                                               | Course category 3                       | Jurusan Manajemen Pertanian / Teknologi Rekayasa Perangkat Lunak (TRPL) 🕈 |  |  |  |  |
|                                                                                                   | Course visibility 📀                     | Show \$                                                                   |  |  |  |  |
|                                                                                                   | Course start date 📀                     | 4 ◆ September ◆ 2020 ◆ 00 ◆ 60 ◆                                          |  |  |  |  |
|                                                                                                   | Course end date 📀                       | 4 ♦ September ♦ 2021 ♦ 00 ♦ 00 ♦ 🛗 🗹 Enable                               |  |  |  |  |
|                                                                                                   | Course ID number 📀                      |                                                                           |  |  |  |  |

2) Isi deskripsi matakuliah secara umum.

|                       | <ul> <li>Description</li> </ul> |   |                                                     |
|-----------------------|---------------------------------|---|-----------------------------------------------------|
| B Dashboard           | Course summary                  | 0 |                                                     |
| # Site home           |                                 |   |                                                     |
| 🛗 Calendar            |                                 |   | Deskripsi Matakuliah PTI                            |
| Private files         |                                 |   |                                                     |
| Content bank          |                                 |   |                                                     |
| ✗ Site administration |                                 |   |                                                     |
|                       |                                 |   |                                                     |
|                       |                                 |   |                                                     |
|                       | Course image                    | 0 | Maximum file size: 64MB, maximum number of files: 1 |
|                       |                                 |   | 🗅 Menambahkan Gambar 🗰 🔳 🖿                          |
|                       |                                 |   | Files                                               |
|                       |                                 |   |                                                     |
|                       |                                 |   | ▼                                                   |
|                       |                                 |   | You can drag and drop files here to add them.       |

Untuk menampilkan gambar, silahkan load gambar pada menu upload a file.

| File picker                                                                                                    | ×                                        |
|----------------------------------------------------------------------------------------------------|------------------------------------------|
| fn Content bank<br>fn Server files<br>fn Recent files                                                                                                    | Attachment                               |
| Line Andrea Steel Andrea Steel | Choose File N. 2. Load Gambar<br>Save as |
| n Private files                                                                                                    | Author                                   |
|                                                                                                    | Muslimin Dosen Choose licence ?          |
|                                                                                                    | Licence not specified ~                  |
|                                                                                                    | UPLOAD THIS FILE 1. Upload               |

Kemudian data di simpan, dengan demikian maka pada menu dashboard atau *my cources* akan muncul matakuliah baru yang telah di buat.

| A Dashboard                   | Recently Accessed Courses         | Timeline                       |
|-------------------------------|-----------------------------------|--------------------------------|
| <ul> <li>Site home</li> </ul> |                                   | ⊙ *                            |
| 🛗 Calendar                    | TEKNOLOGI                         |                                |
| Private files                 | INFORMASI                         |                                |
| Content bank                  | Tetralagi Dekayang Deregeket I    | No upcoming activities due     |
| 🕿 My courses                  | Pengantar Teknologi Informasi - K |                                |
| ✗ Site administration         |                                   | Private Files                  |
|                               | Course Overview                   |                                |
|                               |                                   | No files available             |
|                               | PENGANTAR<br>TEKNOLOGI            | Manage private files           |
|                               | INFORMASI                         | Online Users                   |
|                               | Teknologi Rekayasa Pe             | 1 online user (last 5 minutes) |

3) Silahkan pilih matakuliah yang baru dibuat, dan aktifkan mode edit dengan mengklik Turn editing on.

| ₱ PTI-A      | APLIKASI DARING POLITEKNIK PERTANIAN NEGERI SAMARINDA | Panduan 👻 | HELP DESK | English (en) 🔻 |
|--------------|-------------------------------------------------------|-----------|-----------|----------------|
| Participants |                                                       |           |           |                |
| U Badges     | Pengantar Teknologi Informasi - Kelas A               |           |           | <b>Q</b> -     |
| Competencies | Dashboard / My courses / PTI-A                        |           | TUR       | N EDITING ON   |
| I Grades     |                                                       |           |           |                |
| 🗅 General    |                                                       |           |           |                |
| 🗅 Topic 1    | Announcements                                         |           |           |                |
| 🗅 Topic 2    |                                                       |           |           |                |
| C Topic 3    | Горіс 1                                               |           |           |                |
| 🗅 Topic 4    | Topic 2                                               |           |           |                |
| B Dashboard  | Topic 2                                               |           |           |                |
| Site home    |                                                       |           |           |                |

- 4) Klik tombol Add an activity or resource untuk menambahkan aktivitas dan dokumen yang akan gunakan.
- 5) Lakukan penambahan aktivitas (chat, forum diskusi) atau resources (dokumen word, powerpoint, pdf maupun video).
- 6) Klik tombol Turn editing off untuk melihat hasil yang sudah diunggah.
- 7) Tampilan umum mata kuliah yang diampu, seperti Absen, RPP/RPS, Buku dan pengumuman dapat dimunculkan pada bagian atas.

| × * •        | 11 Muslimin Dosen 🐣 👻                   |                               |
|--------------|-----------------------------------------|-------------------------------|
| 🞓 PTI-A      | Dengenter Teknologi Informasi - Kolos A | -                             |
| Participants | Pengantai teknologi mormasi - Kelas A   | Q ~                           |
| Badges       | Dashboard / My courses / PTI-A          | TURN EDITING OFF              |
| Competencies |                                         |                               |
| I Grades     |                                         | Edit -                        |
| 🗅 General    | The Announcements a                     | Edit 👻 🛔                      |
| 🗅 Topic 1    |                                         | + ADD AN ACTIVITY OR RESOURCE |
| 🗅 Topic 2    | Topic 1 /                               | Edit                          |
| 🗅 Topic 3    |                                         | + ADD AN ACTIVITY OR RESOURCE |
| 🗅 Topic 4    |                                         |                               |
| 8 Dashboard  |                                         | Edit 👻                        |
| A Site home  |                                         | + ADD AN ACTIVITY OR RESOURCE |

### 5. MENAMBAHKAN ABSENSI

1) Aktifkan mode edit dengan mengklik Turn editing on.

2) Klik **Add an activity or resource**, lalu pilih file, maka akan tampil halaman adding new file. Kemudian pilih attendance untuk menambahkan file absen untuk 1 matakuliah yang diampuh.

### Add an activity or resource × Q Search Activities Resources All ? <u>\$</u> Assignment Attendance ΒN Book Chat Choice ☆ 0 ☆ 0 ☆ 0 ☆ 0 ☆ **0** ☆ 0 **F** P æ Folder Forum Database External tool Feedback File ☆ **0** ☆ 0 ☆ **0** ☆ 0 ☆ **0** ☆ 0 h Aa H≠P ÷ Ø P IMS content Glossary H5P package Label Lesson Page ☆ **0** ☆ 0 ☆ 0 ☆ **0** ☆ 0 ☆ **0** 鼎 2 $\checkmark$ dh SCORM

- 3) Kemudian lakukan set status absensi, misalnya hadir, sakit, izin, alpa.
  - Available for student untuk poin hadir di isi dengan batas keterlambatan mahasiswa untuk melakukan registrasi absensi kehadiran. Misalnya: toleransi 15 menit setelah perkuliahan di mulai.

| Muslir   | Muslimin B 🐣 👻 |                |            |            |             |                  |                                       |                                   |             |
|----------|----------------|----------------|------------|------------|-------------|------------------|---------------------------------------|-----------------------------------|-------------|
| <b>^</b> | At             | tendan         | nce for    | the co     | ourse       | :: Pen           | gantar Teknologi l                    | nformasi - Kelas A                | <b>\$</b> - |
|          | Se             | ssions Ad      | dd session | Report     | Export      | Status set       | Temporary users                       |                                   |             |
|          |                |                |            | Chang      | es to statu | s sets will affe | ct existing attendance sessions and m | ay affect grading.                |             |
|          | Stat           | tus set 1 (H S | I A) \$    |            |             |                  |                                       |                                   |             |
| L        | #              | Acronym        | D          | escription |             | Points           | Available for students (minutes)      | Automatically set when not marked | Action      |
| ł.       | 1              | Н              | HADIR      |            |             | 2                | 15                                    | 0                                 | ۵           |
|          | 2              | S              | SAKIT      |            |             | 1                |                                       | 0                                 | ۵           |
|          | 3              | 1              | IZIN       |            |             | 1                |                                       | 0                                 | ۵           |
|          | 4              | A              | ALPA       |            |             | 0                |                                       | ۲                                 | ۵           |
|          | *              |                |            |            |             |                  |                                       | ADD<br>Activate Windows           |             |

4) Selanjutnya mengisi add session, yaitu meliputi tanggal perkuliahan, waktu yang meliputi jam masuk dan jam berakhir untuk melakukan absen oleh mahasiswa, deskripsi di isi dengan pertemuan. Proses ini dilakukan berdasarkan jumlah pertemuan.

| Attendanc                    | ce for  | the c  | ourse :: Pengantar Teknologi Informasi - Kelas A | <b>\$</b> - |
|------------------------------|---------|--------|--------------------------------------------------|-------------|
| Sessions Add                 | session | Report | Export Status set Temporary users                |             |
|                              |         |        |                                                  | Expand all  |
| <ul> <li>Add sess</li> </ul> | ion     |        |                                                  |             |
| Туре                         |         | 0      | All students                                     |             |
| Date                         |         |        | 5 ♦ September ♦ 2020 ♦ <sup>∰</sup>              |             |
| Time                         |         |        | from: 08 ¢ 05 ¢ to: 09 ¢ 15 ¢                    |             |
| Description                  |         |        | Ⅰ A • B I ≔ ≡ ≡ ∞ ∞ ∞ ⊡ ⊡ ⊎ № ℓ н.9              |             |
|                              |         |        | Pertemuan 1                                      | -+<br>//    |
|                              |         |        | Create calendar event for session ?              |             |

Silahkan centang allow student to record own attendance, supaya pengisian daftar kehadiran dilakukan oleh masing-masing mahasiswa. Serta dapat melakukan setting untuk registrasi absen mahasiswa hanya dapat di lakukan 1 kali berdasarkan 1 IP Addres (1 Laptop/HP), untuk menghidari kecurangan penitipan absensi.

|                                        |            | Allow students to record own attendance 3     |
|----------------------------------------|------------|-----------------------------------------------|
|                                        |            |                                               |
| Automatic marking                      | 0          | Disabled \$                                   |
| Student password                       | 0          | Random password Include QR code               |
|                                        |            | Rotate QR code                                |
|                                        |            | Automatically select highest status available |
| Require network address                | ! 🕑        | ☑Use default                                  |
| Prevent students sharing IP<br>address | <u>!</u> 🕑 | Specified time in minutes to release IP       |
| Show less                              |            |                                               |

### 6. MENAMBAHKAN MATERI

Format materi pembelajaran daring dapat berupa file pdf, doc, pptx, Folder, IMS content package (zip), Label, Page, Url dan lain-lain.

### A. MENAMBAHKAN MATERI PERKULIAHAN DALAM BENTUK FILE

- Sediakan materi perkuliahan yang akan diupload, bisa berupa file pptx, pdf, doc, dan lain-lain.
- Login sebagai dosen dan buka mata kuliah yang akan diisi dengan bahan ajar yang sudah di siapkan.
- 3) Aktifkan mode edit dengan meng-klik Turn editing on, edit dan save.

| X 🔺 🗖          | Muslimin Dosen 🐣 👻                      |                                    |
|----------------|-----------------------------------------|------------------------------------|
| 🗢 PTI-A        | Pengantar Teknologi Informasi - Kelas A | <b>Ø</b> ~                         |
| 嶜 Participants | Dashboard / My courses / PTI-A          | TURN EDITING OFF                   |
| Badges         |                                         |                                    |
| Competencies   |                                         |                                    |
| I Grades       | 🕂 اa Announcements 🌶                    | Edit 👻                             |
| 🗅 General      |                                         | Edit settings                      |
| 🗅 Topic 1      |                                         |                                    |
| 🗅 Topic 2      | 🕂 Topic 1 🖋                             | ৰত Hide<br>Edit ▼<br>টেন Duolicate |
| 🗅 Topic 3      |                                         | + AE O Assign roles                |
| 🗅 Topic 4      | 🕂 Topic 2 🌶                             | 🗎 Delete                           |
| Dashboard      |                                         | + ADD AN ACTIVITY OR RESOURCE      |
| 4 04-1         |                                         |                                    |

4) Klik Add an activity or resource, lalu pilih file, maka akan tampil halaman adding new file

| - > C A Not secure   o | daring.politanisamarinda.ac.id/course/view.php?id=11#section-0 | ବ 🛧 🖕 🎓                       |
|------------------------|----------------------------------------------------------------|-------------------------------|
| X 🔺 🗖                  | Muslimin Dosen 🐣 🔹                                             |                               |
| 🖻 PTI-A                | Pengantar Teknologi Informasi - Kelas A                        | <b>Ø</b> ~                    |
| Participants           | Dashboard / My courses / PTI-A                                 | TURN EDITING OFF              |
| Badges                 |                                                                |                               |
| Competencies           |                                                                | Edit 👻                        |
| I Grades               | 🕂 🦷 INFORMASI 🇪                                                | Edit 🔻 🛔                      |
| 🗅 General              |                                                                | + ADD AN ACTIVITY OR RESOURCE |
| 🗅 Topic 1              |                                                                |                               |
| 🗅 Topic 2              | + Topic 1                                                      | Edit 👻                        |
| 🗅 Topic 3              |                                                                | + ADD AN ACTIVITY OR RESOURCE |
| 🗅 Topic 4              | 🕂 Topic 2 🖋                                                    | Edit 🔻                        |
| 8 Dashboard            |                                                                | + ADD AN ACTIVITY OR RESOURCE |
| # Site home            | + Topic 3 »                                                    | Edit 👻                        |

- 5) Pada isian "Nama dan Deskripsi", isikan tentang pertemuan, topik dan deskripsi materi kuliah yang akan di upload.
- 6) Klik **Add** pada pilihan Select File, maka akan muncul kotak dialog berikut:

| Add an activity or resource |                             |                        |              |            |              |  |  |  |  |
|-----------------------------|-----------------------------|------------------------|--------------|------------|--------------|--|--|--|--|
| Search Q                    |                             |                        |              |            |              |  |  |  |  |
| All Activities              | s Resources                 |                        |              |            |              |  |  |  |  |
| Assignment                  |                             | BigBlueButton          | Book         | Chat       | Choice       |  |  |  |  |
| Assignment                  | ratientuance                | ☆ <b>0</b>             | ☆ O          |            | ☆ O          |  |  |  |  |
| Database<br>☆ ❹             | eka<br>External tool<br>☆ ❹ | Feedback               | File         | File       | Forum<br>☆ ❹ |  |  |  |  |
| Glossary                    | <b>H5</b> P<br>☆ <b>0</b>   | IMS content<br>package | Label<br>☆ ❶ | Lesson     | Page         |  |  |  |  |
| Quiz                        | SCORM<br>package            | Survey                 | URL          | Wiki       | Workshop     |  |  |  |  |
| ☆ <b>0</b>                  | ☆ 0                         | ☆ 0                    | ☆ 0          | ф <b>О</b> | ☆ 0          |  |  |  |  |

Setelah memilih file, maka akan muncul tampilan sebagai berikut:

| uslimin Dosen 🐣 🝷 |                                |                           |     |     |           |
|-------------------|--------------------------------|---------------------------|-----|-----|-----------|
| Adding a ne       | w File to Perte                | emuan 1 - Pendahulua      | an⊛ | ) E | xpand all |
| - General         |                                |                           |     |     |           |
| Name              | Basic Introduc                 | tion To Computers         |     |     |           |
| Description       | File picker                    |                           |     | ×   |           |
|                   | The Content bank               |                           |     |     |           |
|                   | Recent files     Loload a file | Attachment<br>Choose File |     |     |           |
|                   | Le URL downloader              | Save as                   |     |     |           |
| Select files      | n Private files                |                           |     |     | Inlimited |
|                   | Wikimedia                      | Author                    |     |     |           |
|                   |                                | Muslimin Dosen            |     |     |           |
|                   |                                | Choose licence 💡          |     |     |           |
|                   |                                | Licence not specified     |     | ~   |           |

Pada kotak dialog diatas pilih Upload a file

Pada kotak attachment, klik Browse untuk memilih file yang akan di upload.

Pada kotak Save as, ketikkan nama file yang sudah dipilih dengan nama lain.

Author dan Choose License akan terisi secara otomatis, jadi lewati saja.

7) Langkah selanjutnya adalah, klik **Upload this file**. Tunggu sebentar, karena proses uploading sedang berlangsung.

| X * 🕫                        | Muslimin Dosen 🐣 👻 |        |                                           |
|------------------------------|--------------------|--------|-------------------------------------------|
| 🖻 PTI-A                      | Adding a ne        | w File | to Pertemuan 1 - Pendahuluan∘             |
| Participants                 |                    |        | ▶ Expand all                              |
| Badges                       | - General          |        |                                           |
| Competencies                 | Name               | 0      | Basic Introduction To Computers           |
| I Grades                     | Description        |        |                                           |
| 🗅 General                    |                    |        |                                           |
| Pertemuan 1 -<br>Pendahuluan |                    |        | Pendanualuari Pengantar Jeknologi mormasi |
| 🗅 Topic 2                    |                    |        |                                           |
| 🗅 Topic 3                    | Colort filos       |        | Display description on course page 🐨      |
| C Topic 4                    | Select mes         |        |                                           |
| Dashboard                    |                    |        | Files                                     |
| # Site home                  |                    |        |                                           |
| 🛗 Calendar                   | -                  |        |                                           |

8) Geser kursor kebawah dan klik **Save and Return to Course**. Maka bahan ajar atau modul yang baru saja diupload sudah siap digunakan/di download.

| × * 🗖                                    | Muslimin Dosen 🐣 🝷                                                        |                                                   |
|------------------------------------------|---------------------------------------------------------------------------|---------------------------------------------------|
| The participants       Badges            | Pengantar Teknologi Informasi - Kelas A<br>Dashboard / My courses / PTI-A | URN EDITING OFF                                   |
| Competencies Grades General Competencies | + 🔁 INFORMASI 🍬<br>+ 🧑 Rancangan Pembelajaran Semester 🌶                  | Edit →<br>Edit → ▲<br>Edit → ☑                    |
| Pendahuluan  Topic 2  Topic 3  Topic 1   |                                                                           | + ADD AN ACTIVITY OR RESOURCE<br>Edit ~<br>Edit ~ |
| Iopic 4     Dashboard     Site home      | + Topic 2 🖌                                                               | + ADD AN ACTIVITY OR RESOURCE                     |

### **B. MENAMBAHKAN MATERI KULIAH BERUPA PAGE(WEB)**

Fitur page merupakan salah satu bentuk penyajian materi kuliah kepada mahasiswa yang

berupa halaman web.

Tahapan menambahkan materi kuliah dengan web, meliputi:

- 1) Aktifkan mode edit dengan mengklik Turn Editing On
- 2) Klik add an activity or resources  $\rightarrow$  page

| Search                 | Q                            |                               |                                                                                                    |                  |                           |
|------------------------|------------------------------|-------------------------------|----------------------------------------------------------------------------------------------------|------------------|---------------------------|
| All Activities         | Resources                    |                               |                                                                                                    |                  |                           |
| L<br>Assignment<br>☆ ❶ | ¥<br>Attendance<br>☆ ❶       | BigBlueButton<br>BN<br>☆ €    | Book<br>☆ ❹                                                                                                    | ල<br>Chat<br>☆ ❶ | <b>?</b><br>Choice<br>☆ ❶ |
| Database<br>☆ ❹        | erca<br>External tool<br>☆ ❹ | Feedback                      | File                                                                                                    | Folder           | Forum<br>☆ 19             |
| Glossary<br>☆ 🚯        | <b>Н</b> 5Р<br>☆ <b>0</b>    | IMS content<br>package<br>☆ 6 | ✓ Label ☆ ●                                                                                                    | Lesson           | Page<br>☆ €               |
| Quiz<br>✿ 0            | SCORM<br>package<br>☆ 0      | Survey<br>☆ ❶                 | orrest of the second second s | ₩iki<br>☆ ❶      | Workshop       ☆ ❶        |

| - General   |   |                                                                                                    |
|-------------|---|----------------------------------------------------------------------------------------------------|
| Name        | 0 | Internet                                                                                                    |
| Description |   | Image: A result     Image: B result     Image: B result <td< td=""></td<> |
|             |   | Display description on course page 😧                                                                                                    |

### 3) Isi nama page/ halaman yang akan dibuat, disertai deskripsinya

| r≢ PTI-A<br>der Participants |                                       | <ul> <li>Display description on course page          <ul> <li>One course page</li> <li>One course page</li> <li>One cou</li></ul></li></ul> | /i  |
|------------------------------|---------------------------------------|----------------------------------------------------------------------------------------------------|-----|
| Badges                       | · · · · · · · · · · · · · · · · · · · |                                                                                                    |     |
| Competencies                 | - Content                             |                                                                                                    |     |
| I Grades                     | Page content                          |                                                                                                    |     |
| 🗅 General                    |                                       |                                                                                                    | _   |
| Pertemuan 1 -<br>Pendahuluan |                                       | The Internet is a worldwide collection of networks that links millions of businesses, government agencies, education<br>institutions, and individuals                                                                                                    | nal |
| Pertemuan 2 -<br>Internet    |                                       |                                                                                                    |     |
| 🗅 Topic 3                    |                                       |                                                                                                    |     |
| 🗅 Topic 4                    |                                       |                                                                                                    |     |
| Dashboard                    |                                       |                                                                                                    | 1   |

4) Page konten merupakan isi dari page, untuk menambahkan gambar pada page dapat mengklik insert gambar.

| Image                        | properties                                        | ×      |
|------------------------------|---------------------------------------------------|--------|
| Enter URL                    | -                                                 |        |
| <sup>h</sup> Loa             | BROWSE REPOSITORI                                 | ES     |
| Desense a                    | no me e for preone who cannot see it              |        |
| Gambar                       | Deskripsi                                         |        |
|                              |                                                   | 6/ 125 |
| <ul> <li>This ima</li> </ul> | age is decorative only                            |        |
| Size                         |                                                   |        |
| 170                          | x 170 Z Auto size                                 |        |
| Alignment                    | Bottom \$                                         |        |
|                              | PENGANTAR<br>TEKNOLOGI<br>INFORMASI<br>SAVE IMAGE | ×      |

Kemudian upload gambar, isi deskripsi gambar.

| × * 🕫                        | Muslimin Dosen 🐣 👻                                                                               |                                |
|------------------------------|--------------------------------------------------------------------------------------------------|--------------------------------|
| PTI-A     Participants       | + 🥫 INFORMASI 🖌<br>+ 🙍 Rancangan Pembelajaran Semester 🌶                                         | Edit ▼<br>Edit ▼ 🌢<br>Edit ▼ 🕼 |
| Competencies                 |                                                                                                  | + ADD AN ACTIVITY OR RESOURCE  |
| Grades General               | <ul> <li>↔ Pertemuan 1 - Pendahuluan /</li> <li>↔ 6 Basic Introduction To Computers /</li> </ul> | Edit -<br>Edit -               |
| Pertemuan 1 -<br>Pendahuluan |                                                                                                  | + ADD AN ACTIVITY OR RESOURCE  |
| Pertemuan 2 -<br>Internet    | <ul> <li>+ Pertemuan 2 - Internet </li> <li>+          → Internet      </li> </ul>               | Edit 👻                         |
| Topic 3 Topic 4              |                                                                                                  | + ADD AN ACTIVITY OR RESOURCE  |
| 🆚 Dashboard                  | 🕂 Topic 3 🖋                                                                                      | Edit *                         |
| A Site home                  |                                                                                                  | + ADD AN ACTIVITY OR RESOURCE  |

5) Klik Save and Return to Course untuk menyimpan halaman.

### C. MENAMBAHKAN MATERI KULIAH BERUPA MULTIMEDIA

Menambahkan File Multimedia (Video & Audio) pada materi kuliah. Ada kalanya materi kuliah memerlukan file multimedia sebagai pendukung seperti video, audio, atau file multimedia lain agar pemahaman mahasiswa akan materi yang akan disampaikan menjadi lebih efektif. Tahapan untuk menambahkan file multimedia adalah:

- 1) Aktifkan mode edit dengan mengklik Turn Editing On
- 2) Masuk pada course (mata pelajaran), lalu klik Add an activity or resource  $\rightarrow$  Page

| X 🔺 🕶                        | Muslimin Dosen ڂ 👻 |                                                                                                    |
|------------------------------|--------------------|----------------------------------------------------------------------------------------------------|
|                              | ^                  | ▶ Expand a                                                                                                    |
| PTI-A                        | ✓ General          |                                                                                                    |
| Participants                 | Name               |                                                                                                    |
| Badges                       | Hano               | Perancangan aplikasi                                                                                                    |
| Competencies                 | Description        | 1 A • B I Ⅲ Ⅲ Ⅲ Ⅲ Ⅲ ◎ ◎ % ◎ ₩ № ₩ ℓ ₩.9                                                                                                    |
| I Grades                     |                    | Arsitektur dan perancangan sistem informasi                                                                                                    |
| 🗅 General                    |                    |                                                                                                    |
| Pertemuan 1 -<br>Pendahuluan |                    |                                                                                                    |
| 🗅 Pertemuan 2 -              |                    |                                                                                                    |
| Internet                     |                    | Display description on course page 📀                                                                                                    |
| 🗅 Pertemuan 3 -              |                    |                                                                                                    |
| Software                     | - Content          |                                                                                                    |
| 🗅 Topic 4                    | Page content       | 0                                                                                                    |
| B Dashboard                  |                    | ↓     A ▼     B     I     IE     IE <t< td=""></t<> |

3) Isi nama dan deskripsi materi perkuliahan

| PTI-A                        | - Content    |   |                                                                 |
|------------------------------|--------------|---|-----------------------------------------------------------------|
| Participants                 | Content      |   |                                                                 |
| Badges                       | Page content | 0 | 1 A • B I ≔ ≔ ≡ ≡ <b>■ ■ ● ■ </b>                               |
| Competencies                 |              |   | Aplikasi Sistem Informasi Dapat dilihat pada video berikut ini: |
| Grades                       |              |   |                                                                 |
| General                      |              |   |                                                                 |
| Pertemuan 1 -<br>Pendahuluan |              |   |                                                                 |
| Pertemuan 2 -<br>Internet    |              |   |                                                                 |
| ጉ Pertemuan 3 -              |              |   |                                                                 |

4) Isi konten dan load file video, maka akan tampil pilihan sumber video yang akan di upload.

| n Dosen 🐣 👻                    |   |                                                                                                    |        |  |
|--------------------------------|---|----------------------------------------------------------------------------------------------------|--------|--|
| - Content                      |   |                                                                                                    |        |  |
| Page content                   | 0 | 1     A *     B     I     IE     IE     IE     %     %     IE     IE       Aplikasi Sistem Informasi Dapat dilihat pada video berikut ini: | 42 H-9 |  |
|                                |   | Insert media                                                                                                    | ×      |  |
|                                |   | Link Video Audio<br>Source URL                                                                                                    |        |  |
|                                |   | https://www.youtube.com/wi<br>Enter name                                                                                                   |        |  |
| <ul> <li>Appearance</li> </ul> |   | INSERT MEDIA                                                                                                    |        |  |

- Link: video bersumber dari link, misalnya dari youtube
- Video: bersumber dari video internal rekaman dosen

5) Setelah di insert media, selanjutnya save. Hasil publish page dengan media multimedia adalah sebagai berikut:

| PTI-A                        | Pengantar Teknologi Informasi - Kelas A                                                                                                    |
|------------------------------|----------------------------------------------------------------------------------------------------|
| Participants                 | rengantar reknologi informasi - Kelas A                                                                                                    |
| Badges                       | Dashboard / My courses / PTI-A / Perfemuan 3 - Sontware / Perancangan aplikasi                                                                                                    |
| Competencies                 | Porancangan anlikasi                                                                                                    |
| I Grades                     | r erancangan apirkasi                                                                                                    |
| 🗅 General                    | Aplikasi Sistem Informasi Dapat dilihat pada video berikut ini:                                                                                                    |
| Pertemuan 1 -<br>Pendahuluan | Angkatan atv                                                                                                    |
| Pertemuan 2 -<br>Internet    | 1. Hubungan<br>2. Hasil<br>3. Laporan<br>4. Konsekuensi                                                                                                    |
| Pertemuan 3 -<br>Software    | 5. Kinerja Statistica (Marka Statistica)<br>5. Kinerja Statistica (Marka Statistica)<br>5. Kinerja Statistica (Marka S |
| Topic 4                      | Last modified: Friday, 4 Sentember 2020, 6:05 PM                                                                                                    |

### 7. MENGEDIT RESOURCE/ACTIVITY

 Saat berada pada mode edit (Editing ON), maka bahan ajar atau aktifitas lain yang terdapat pada course dapat diedit (menambahkan/mengurangi/menghapus). Tombol berikut menunjukkan bahwa user berada pada mode edit (ON):

| X 🔹 🖻                        | Muslimin Dosen 🐣 👻            | Lan                           |
|------------------------------|-------------------------------|-------------------------------|
| 🞓 РТІ-А                      |                               | + ADD AN ACTIVITY OR RESOURCE |
| Participants                 | - Portemuan 1 - Pondahuluan * |                               |
| Badges                       | Percentian 1 - Percandician   | Edit -                        |
| Competencies                 |                               | Edit settings                 |
| I Grades                     |                               | → Move right =SOURCE          |
| 🗅 General                    | . ↔ Pertemuan 2 - Internet 🌶  | ● Hide<br>Edit ▼              |
| Pertemuan 1 -<br>Pendahuluan | 🕂 📄 Internet 🖌                | • Explosite<br>• Assign roles |
| Pertemuan 2 -<br>Internet    |                               | + At Delete ESOURCE           |
| 🗅 Topic 3                    | 🕂 Topic 3 🖋                   | Edit 👻                        |
| 🗅 Topic 4                    |                               | + ADD AN ACTIVITY OR RESOURCE |
| Dashboard                    | 🕂 Topic 4 🌶                   | Edit *                        |

- 2) Untuk meng-edit bahan ajar/activity pilih ikon (edit), maka akan ditampilkan, Pada halaman tersebut, edit bagian yang diinginkan.
- 3) Selanjutnya, klik salah satu tombol berikut untuk menyimpan perubahan.

### 8. MEMBUAT AKTIVITAS PENUGASAN (ASSIGNMENTS)

Tahapan untuk membuat penugasan (assignment) adalah:

- 1) Aktifkan mode edit dengan mengklik Turn Editing On
- 2) Add an Activity  $\rightarrow$  Assignment

| Add an activit | y or resource               |                             |             |             | ×             |
|----------------|-----------------------------|-----------------------------|-------------|-------------|---------------|
| Search         | Q                           |                             |             |             |               |
| All Activities | s Resources                 |                             |             |             |               |
|                |                             | BigBlueButton               |             |             | ?             |
| Assignment     | Attendance                  | BN                          | Book        | Chat<br>☆ 🚯 | Choice<br>☆ 🚯 |
| Database       | ecc<br>External tool<br>☆ ❹ | <b>€</b><br>Feedback<br>☆ ❶ | File<br>☆ ❹ | Folder      | Forum<br>☆ ❶  |
| Aa             | H=P                         | IMS content                 | Ø           | 20          |               |
| Glossary       | H5P<br>☆ 🚯                  | package                     | Label       | Lesson      | Page          |
| <b>V</b>       | SCORM                       |                             | 0           | ÷           | <u>2</u>      |

Maka akan tampil halaman Adding a new Assignment seperti gambar di bawah ini:

| X 🔺 🖻                        | 1 Muslimin Dosen ڂ 🔹 |   |                                                               |
|------------------------------|----------------------|---|---------------------------------------------------------------|
| 🖻 PTI-A                      | - General            |   |                                                               |
| Participants                 | Assignment name      | 0 | Tugas 1 - Perancangan Sistem Informasi                        |
| Badges                       | Description          |   | 1 A - B I ≔ ≡ ≡ ∞ ∞ ∞ ∞ ₩ ₺ ₩ ℓ н•                            |
| Competencies                 |                      |   | Tugas Perancangan Sistem Informasi                            |
| I Grades                     |                      |   |                                                               |
| 🗅 General                    |                      |   |                                                               |
| Pertemuan 1 -<br>Pendahuluan |                      |   |                                                               |
| Pertemuan 2 -<br>Internet    |                      |   | Display description on course page                            |
| C Pertemuan 3 -<br>Software  | Additional files     | 0 | Maximum size for new files: Unlimited       Upload File Tugas |
| 🗅 Topic 4                    |                      |   | Files                                                         |
| B Dashboard                  | -                    |   |                                                               |

- 3) Pada bagian General:
  - Assignment name: Isi dengan nama penugasan.
  - Description: Isi dengan deskripsi penugasan dengan jelas.
  - Display description on: Beri tanda centang jika deskripsi penugasan akan ditampilkan pada halaman course.

- Additional file: Upload dokumen yang diinginkan
- Available from: Enable, dan isi tanggal dimulainya penugasan jika penugasan dibatasi oleh waktu tertentu.
- Due date: Enable, dan isi tanggal berakhirnya penugasan jika penugasan dibatasi oleh waktu tertentu.
- Selanjutnya klik tombol Save and return to course
- 4) Jika link penugasan di atas diklik, maka akan tampil isi dari penugasan yang dimaksud.

| 🗙 🌲 🗪 Musli                    | inin Dosen 🐣 🔹                               |                               |
|--------------------------------|----------------------------------------------|-------------------------------|
| PTI-A                          |                                              | + ADD AN ACTIVITY OR RESOURCE |
| Participants                   |                                              | Edit 👻                        |
| D Badges                       | 🕂 撞 Basic Introduction To Computers 🌶        | Edit -                        |
| Competencies                   |                                              |                               |
| I Grades                       |                                              | ADD AN ACTIVITY OR RESOURCE   |
| 🗅 General                      | + Pertemuan 2 - Internet 🖉                   | Edit 👻                        |
| C Pertemuan 1 -<br>Pendahuluan | 🕂 📄 Internet 🌶                               | Edit -                        |
| C Pertemuan 2 -<br>Internet    |                                              | + ADD AN ACTIVITY OR RESOURCE |
| 🗅 Pertemuan 3 -                | 🕂 Pertemuan 3 - Software 🖋                   | Edit 👻                        |
| Software                       | 🕂 📄 Perancangan aplikasi 🎤                   | Edit -                        |
| 🗅 Topic 4                      | 🕂 🍶 Tugas 1 - Perancangan Sistem Informasi 🍬 | Edit 👻 🛔 🗹                    |

5) Apabila mahasiswa sudah upload tugas maka akan tampil

| Per                                               | Pengantar Teknologi Informasi - Kelas A<br>Dashboard / My courses / PTI-A / Pertemuan 3 - Software / Tugas 1 - Perancangan Sistem Informasi / Grading                                                                                                    |                            |                           |                             |       |        |                                               |                  |           |  |  |
|---------------------------------------------------|----------------------------------------------------------------------------------------------------|----------------------------|---------------------------|-----------------------------|-------|--------|-----------------------------------------------|------------------|-----------|--|--|
| <b>Tuga</b><br>Grading a<br>First name<br>Surname | Tugas 1 - Perancangan Sistem Informasi         Grading action       Choose         First name       AI       A       B       C       D       E       F       G       H       J       K       L       M       N       O       P       Q       R       S       T       U       V       W       X       Y       Z         Surname       AI       A       B       C       D       E       F       G       H       J       K       L       M       N       O       P       Q       R       S       T       U       W       X       Y       Z |                            |                           |                             |       |        |                                               |                  |           |  |  |
| Select<br>■                                       | User<br>picture                                                                                                    | First<br>name /<br>Surname | Email address             | Status                      | Grade | Edit   | Last<br>modified<br>(submission)              | File submissions |           |  |  |
|                                                   | •                                                                                                    | Muslim B                   | muslimin.borneo@gmail.com | Submitted<br>for<br>grading | GRADE | Edit 👻 | Saturday, 5<br>September<br>2020, 12:22<br>PM | RPS.dt           | Tugas Mhs |  |  |

### 9. MEMBUAT AKTIVITAS FORUM

Jenis aktivitas lain yang bisa digunakan sebagai ajang berdiskusi untuk melihat keaktifan mahasiswa pada course tertentu adalah aktivitas forum.

 Masuk ke course dan klik Add an activity or resource → Forum, maka akan tampil halaman:

| All Activities    | Resources                 |                                      |             |                    |               |
|-------------------|---------------------------|--------------------------------------|-------------|--------------------|---------------|
|                   | <b>\$</b>                 | BigBlueButton                        |             | 6                  | ?             |
| Assignment<br>☆ ❶ | Attendance<br>☆ 0         | BN<br>☆ ❹                            | Book        | Chat<br>☆ <b>1</b> | Choice<br>☆ 0 |
| Database<br>☆ ❹   | External tool             | <b>F</b> eedback<br>☆ ❹              | File<br>☆ ❹ | Poider             | Forum<br>☆ ❸  |
| Glossary          | <b>H5</b> P<br>☆ <b>0</b> | IMS content<br>package<br>☆ <b>0</b> |             | Lesson<br>☆ 🗿      | Page<br>☆ ❶   |
| Quiz              | SCORM<br>package          | Survey                               | URL         | Wiki               | Workshop      |

2) Adding a new forum seperti gambar berikut:

| 🗩 Musi   | limin B 🐣 🔹                                                                                         |                                                                                                    |  |  |  |  |  |
|----------|----------------------------------------------------------------------------------------------------|----------------------------------------------------------------------------------------------------|--|--|--|--|--|
| <b>^</b> | Pengantar Teknologi Informasi - Kelas A                                                             |                                                                                                    |  |  |  |  |  |
|          | Dashboard / My courses / PTI-A / Pertemuan 4 - Diskusi / Diskusi - Sistem Informasi / Edit settings |                                                                                                    |  |  |  |  |  |
|          | Updating Forum in                                                                                   | n Pertemuan 4 - Diskusie                                                                                                    |  |  |  |  |  |
|          |                                                                                                    | ▶ Expand an                                                                                                    |  |  |  |  |  |
|          | <ul> <li>General</li> </ul>                                                                         |                                                                                                    |  |  |  |  |  |
| - 11     | Forum name 0                                                                                        | Diskusi - Sistem Informasi                                                                                                    |  |  |  |  |  |
| ÷        | Description                                                                                         | 1       А + В       I       III       III       III       IIII       IIII       IIII       IIIII       IIIIIII       IIIIIIIIIIIIIIIIIIIIIIIIIIIIIIIIIIII |  |  |  |  |  |
|          |                                                                                                    |                                                                                                    |  |  |  |  |  |
|          |                                                                                                    |                                                                                                    |  |  |  |  |  |
| _        |                                                                                                    | Display description on course page                                                                                                    |  |  |  |  |  |

Pada bagian General:

- Forum name: isi dengan nama forum.
- Forum type: pilih "a single simple discussion".
- Description: isi dengan deskripsi forum.

| Musli                                   | nin B 🐣 👻                                                                              |                   |                   |         |            |            |  |  |
|-----------------------------------------|----------------------------------------------------------------------------------------|-------------------|-------------------|---------|------------|------------|--|--|
| Pengantar Teknologi Informasi - Kelas A |                                                                                        |                   |                   |         |            |            |  |  |
| L                                       | Dashboard / My courses / PTI-A / Pertemuan 4 - Diskusi / Diskusi - Sistem Informasi    | 0                 |                   | SE      | ARCH FORUM | IS         |  |  |
|                                         | Diskusi - Sistem Informasi<br>Rancangan Sistem Informasi<br>ADD A NEW DISCUSSION TOPIC |                   |                   |         | 4          | <b>0</b> - |  |  |
| I.                                      | Discussion                                                                             | Started by        | Last post<br>↓    | Replies | Subscribe  |            |  |  |
|                                         | ☆ Diskusi - Sistem Informasi                                                           | Musl<br>5 Sep 20; | Musl<br>5 Sep 202 | 0       |            | :          |  |  |

### 3) Tambahkan diskusi→ Post

| 🗩 Muslir | min B 🐣 👻                  |   |                                                     |
|----------|----------------------------|---|-----------------------------------------------------|
| <b>^</b> | Rancangan Sistem Informasi |   |                                                     |
|          | ADD A NEW DISCUSSION TOPIC |   |                                                     |
| -11      | Subject                    | 0 | Mengevaluasi Software                               |
|          | Message                    | 0 |                                                     |
| 11       |                            |   | Bagaimana mengevaluasi struktur software yang baik? |
|          |                            |   |                                                     |
|          |                            |   |                                                     |
|          |                            |   |                                                     |
|          |                            |   | POST TO FORUM CANCEL ADVANCED                       |

Hasil forum diskusi adalah sebagai berikut:

| Diskusi - Sistem Informasi<br>Mengevaluasi Software                               |           |             |        |       | <b>◊</b> SE | ettings + |
|-----------------------------------------------------------------------------------|-----------|-------------|--------|-------|-------------|-----------|
| DISKUSI - SISTEM INFORMASI                                                        |           |             |        |       |             |           |
| Display replies in nested form       Move this discussion to                      | MOVE      |             |        |       |             |           |
| Mengevaluasi Software<br>by Muslimin B - Saturday, 5 September 2020, 11:41 AM     |           |             |        |       |             |           |
| Bagaimana mengevaluasi struktur software yang baik?                               |           |             |        |       |             |           |
|                                                                                   |           | PER         | MALINK | EDIT  | DELETE      | REPLY     |
| Re: Mengevaluasi Software<br>by Muslimin B - Saturday, 5 September 2020, 11:43 AM |           |             |        |       |             |           |
| Software yang baik adalah                                                         |           |             |        |       |             |           |
|                                                                                   | PERMALINK | SHOW PARENT | EDIT   | SPLIT | DELETE      | REPLY     |

### 10. MENAMBAHKAN AKTIVITAS CHAT

Chat adalah salah satu aktivitas pada course pada aplikasi daring yang digunakan sebagai sarana interaksi/komunikasi secara online dengan user lain, termasuk dengan dosen yang mengajar pada course tersebut.

Tahapan untuk menambahkan chat pada course adalah

 Buka course dan klik Add an activity or resource→Chat, maka akan tampil halaman Adding a new Chat.

| Add an activit  | y or resource                 |                               |             |                  | ×             |
|-----------------|-------------------------------|-------------------------------|-------------|------------------|---------------|
| Search          | Q                             |                               |             |                  |               |
| All Activities  | Resources                     |                               |             |                  |               |
| Assignment      | ¥<br>Attendance<br>☆ ❶        | BigBlueButton<br>BN<br>☆ ❶    | Book        | ©<br>Chat<br>☆ ூ | Choice<br>☆ 9 |
| Database        | error<br>External tool<br>☆ ❹ | <b>F</b> eedback<br>☆ ❹       | File<br>☆ ❹ | Folder           | Forum<br>☆ ❶  |
| Glossary<br>☆ 0 | <b>H5</b> P<br>☆ <b>0</b>     | IMS content<br>package<br>☆ ᠪ | ✓ Label ☆ ● | Lesson<br>& 0    | Page<br>☆ ❹   |
| Quiz            | SCORM<br>package              | Survey                        | URL         | Wiki             | Workshop      |

| 🗩 Musi | imin B 🐣 👻                                                               |
|--------|--------------------------------------------------------------------------|
| ^      |                                                                          |
| -11    | Pengantar Teknologi Informasi - Kelas A                                  |
| -11    | Dashboard / My courses / PTI-A / Pertemuan 5 - Media Chat / Diskusi Chat |
| -11    |                                                                          |
| -11    | Diskusi Chat                                                             |
| -11    | Media Diskusi                                                            |
| - 84   |                                                                          |
|        | Click here to enter the chat now                                         |
| - 18   | Use more accessible interface                                            |

### 2) Hasil penambahan chat.

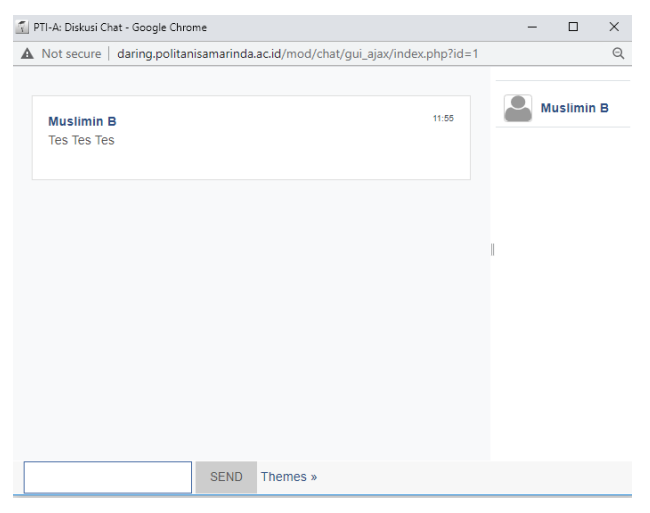

### 11. MEMBUAT QUIS/ UTS

1) Buka course dan klik Add an activity or resource  $\rightarrow$  QUIZ.

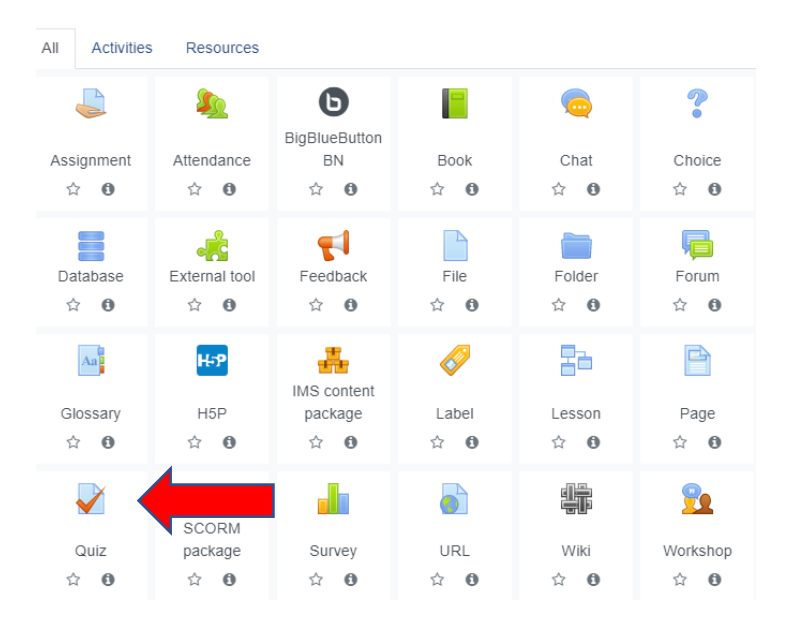

### 2) Isi nama dan deskripsi Quis/UTS

Adding a new Quiz to Quis 1.

|    |                             |   |          |              |            |              |          |         |       |    |       |   |     |        | Expand all |
|----|-----------------------------|---|----------|--------------|------------|--------------|----------|---------|-------|----|-------|---|-----|--------|------------|
|    | <ul> <li>General</li> </ul> |   |          |              |            |              |          |         |       |    |       |   |     |        |            |
|    | Name                        | 0 | Quis 1   |              |            |              |          |         |       |    |       |   |     |        |            |
|    | Description                 |   | ı        | A <b>▼</b> B | I          |              |          | •       | \$    | •  |       | Ĩ |     | Ф. н.9 |            |
|    |                             |   | Quis 1 I | VK Pengar    | ntar Tekno | ologi Inforr | nasi     |         |       |    |       |   |     |        |            |
|    |                             |   |          |              |            |              |          |         |       |    |       |   |     |        |            |
|    |                             |   |          |              |            |              |          |         |       |    |       |   |     |        |            |
|    |                             |   |          |              |            |              |          |         |       |    |       |   |     |        | ĥ          |
|    |                             |   | Displa   | y descripti  | ion on co  | urse page    | e 🕜      |         |       |    |       |   |     |        |            |
| 3) | Setting waktu               |   |          |              |            |              |          |         |       |    |       |   |     |        |            |
|    | <ul> <li>Timing</li> </ul>  |   |          |              |            |              |          |         |       |    |       |   |     |        |            |
|    | Open the quiz               |   | 0        | 12 🗢         | Septe      | ember 🗢      | 20       | )20 \$  | 16    | \$ | 38 \$ | Ê | Z E | nable  |            |
|    | Close the quiz              |   |          | 12 \$        | Septe      | ember 🗢      | 20       | )20 🗢   | 16    | ¢  | 38 \$ | Ê | 🗹 E | nable  |            |
|    | Time limit                  |   | 0        | 0            | min        | utes 🗢       | OEn      | able    |       |    |       |   |     |        |            |
|    | When time expires           |   | 0        | Open a       | attempts   | are subr     | nitted a | utomati | cally |    |       |   |     |        | \$         |

### 4) Menyembunyikan nilai kepada mahasiswa

| 🎓 PTI-A                      | ▶ Grade                                   |                                                                                |                                                                     |
|------------------------------|-------------------------------------------|--------------------------------------------------------------------------------|---------------------------------------------------------------------|
| Participants                 |                                           |                                                                                |                                                                     |
| Badges                       | ▶ Layout                                  |                                                                                |                                                                     |
| Competencies                 | Question behaviour                        |                                                                                |                                                                     |
| I Grades                     |                                           |                                                                                |                                                                     |
| 🗅 General                    | <ul> <li>Review options </li> </ul>       |                                                                                |                                                                     |
| Pertemuan 1 -<br>Pendahuluan | During the attempt                        | Immediately after the attempt<br>The attempt<br>Whether correct                | Later, while the quize still open<br>The attempt<br>Whether correct |
| Pertemuan 2 -<br>Internet    | Marks 🖗                                   | <ul> <li>Marks</li> <li>Specific feedback</li> <li>General feedback</li> </ul> | Marks<br>Specific feedback                                          |
| Pertemuan 3 -<br>Software    | □ Right answer<br>○ Overall feedback<br>3 | Right answer     Overall feedback                                              | <ul> <li>□ Right answer</li> <li>□ Overall feedback</li> </ul>      |
| 🗅 Pertemuan 4 - Diskusi      | After the quiz is closed                  |                                                                                |                                                                     |
| D Pertemuan 5 - Media        | Whether correct                           |                                                                                | Activa                                                              |

5) Pada review option→kemudian hapus centang dan hanya the attermpts dan marks yang tercentang.

### 12. MENGELOLA BANK SOAL

Bank soal adalah fitur pada aplikasi daring yang berfungsi untuk menyimpan butir-butir soal pada kategori-kategori tertentu. Butir-butir soal tersebut nantinya dapat ditambahkan dosen ke modul kuis.

### A. MEMBUAT KATEGORI BANK SOAL

Sebelum membuat soal kuis, sebaiknya seorang dosen membuat kategori soal terlebih dahulu. Pengkelompokan soal ke dalam kategori tertentu akan memudahkan seorang dosen dalam mengelola dan menyajikan soal-soal tersebut kepada mahasiswa. Tahapan untuk membuat kategori soal pada bank soal adalah:

 Masuk ke dalam course yang diinginkan dan aktifkan mode edit dengan meng-klik tombol Turn Editing On→more

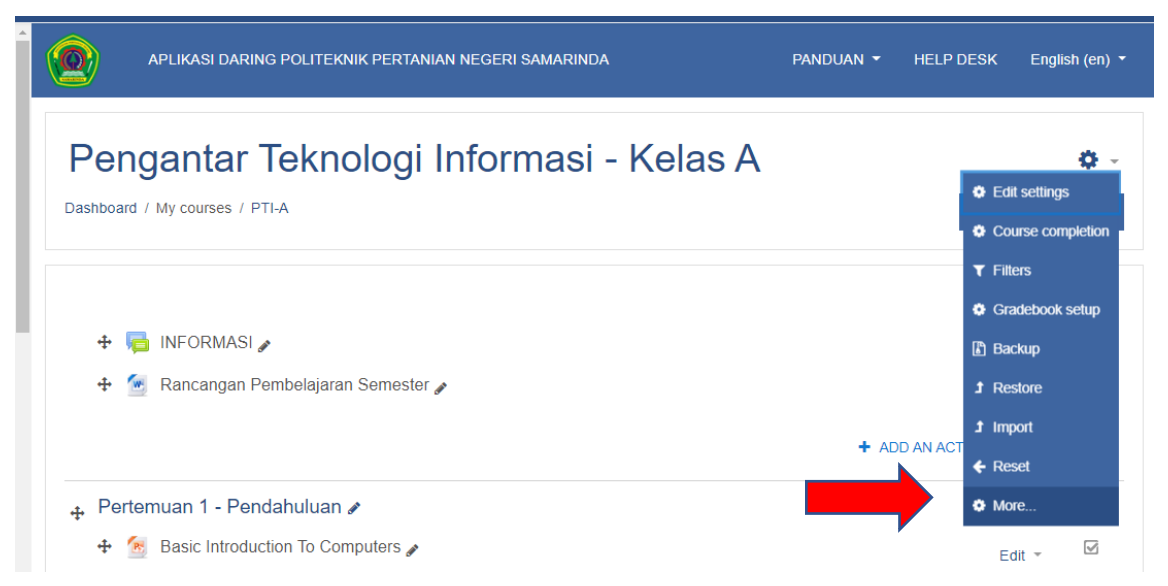

- 2) Lalu pilih Course Administration  $\rightarrow$  Question Bank  $\rightarrow$  Categories
- 3) Selanjutnya akan tampil halaman add Category.

| luslimin B           | •                                                                               |           |                                                                                                    |
|----------------------|---------------------------------------------------------------------------------|-----------|----------------------------------------------------------------------------------------------------|
| Que                  | tions Categories                                                                | Import    | Export                                                                                                    |
| Ed                   | t categorie:                                                                    | Sø        |                                                                                                    |
| QUE<br>• Defi<br>The | stion categorie<br>ut for PTI-A (1)<br>lefault category for que<br>Add category | es for 'C | ourse: Pengantar Teknologi Informasi - Kelas A'                                                                                                    |
| Pa                   | ent category                                                                    | 0         | Default for PTI-A (1)                                                                                                    |
| Na                   | ie                                                                              | 0         | Soal-Soal Kuis 1 Pengantar Teknologi Infromasi                                                                                                    |
| Ca                   | egory info                                                                      |           | 1     A ▼     B     I     II     III     IIII     IIII     IIII     IIII     IIII     IIII     IIII     IIII     IIII     IIII     IIII     IIII     IIII     IIII     IIII     IIII     IIII     IIII     IIII     IIII     IIII     IIII     IIII     IIII     IIII     IIII     IIIII     IIII     IIII     IIII     IIIII     IIII     IIII     IIII     IIIII     IIIII     IIIII     IIIIIII     IIIIIIII     IIIIIIIII     IIIIIIIIII     IIIIIIIIIIIIIIIIIIIIIIIIIIIIIIIIIIII |
| •                    |                                                                                 |           | Activate V                                                                                                    |

- 4) Pilih default course (misal: Default for PTI-A) pada [Parent Category] dan ketik nama kategori soal pada [Name] serta deskripsi kategori pada kolom [Category Info].
- 5) Jika sudah, klik tombol Add category. Maka sebuah kategori soal baru akan dibuat.

| Question categori                                                                 | es for 'Co                      | ourse: Pengantar Teknologi Informasi - Kelas A'                                                                                             |
|-----------------------------------------------------------------------------------|---------------------------------|----------------------------------------------------------------------------------------------------|
| Default for PTI-A (1) The default category for qu     O     Soal-Soal Kuis 1 Peng | uestions share<br>antar Teknolo | d in context 'PTI-A'.<br>gi Infromasi (0) ₪                                                                                                 |
| <ul> <li>Add category</li> </ul>                                                  |                                 |                                                                                                    |
| Parent category                                                                   | 0                               | Default for PTI-A (1)                                                                                                    |
| Name                                                                              | θ                               | Course: PTI-A<br>Top for Pengantar Teknologi Informasi - Kelas A<br>Default for PTI-A (1)<br>Soal Soal Kuis 1 Pengantar Teknologi Informasi |
| Category info                                                                     |                                 |                                                                                                    |

### **B. MEMBUAT PERTANYAAN/ SOAL (QUESTION)**

Setelah membuat kategori soal, maka tahapan selanjutnya adalah mengisi kategori tersebut

dengan soal soal. Tahapan untuk membuat soal adalah

1) Klik Setting  $\rightarrow$  Course Administration  $\rightarrow$  Question Bank  $\rightarrow$  Question

| Course administration Us | ers                        |
|--------------------------|----------------------------|
|                          | Edit settings              |
|                          | Course completion          |
|                          | Filters<br>Cradebook setup |
|                          | Backup                     |
|                          | Restore                    |
|                          | Import                     |
|                          | Reset                      |
|                          |                            |
| Reports                  | Competency breakdown       |
|                          | Logs                       |
|                          | Live logs                  |
|                          | Activity report            |
|                          | Course participation       |
|                          | Activity completion        |
| Badges                   | Manage badges              |
|                          | Add a new badge            |
|                          |                            |
| Question bank            | Questions                  |
|                          | Categories                 |

2) Maka akan tampil halaman Question Bank seperti gambar berikut:

| Questions Categories Import Export                                     |               |                                          |                                          |
|------------------------------------------------------------------------|---------------|------------------------------------------|------------------------------------------|
| Question bank                                                          |               |                                          |                                          |
| Select a category: Default for PTI-A (1)                               |               | ¢                                        |                                          |
| The default catego The default catego Top for Pengantar Teknologi I    | nformasi - K  | ielas A                                  |                                          |
| No tag filters applie Default for PTI-A (1)<br>Soal-Soal Kuis 1 Pengan | tar Teknologi | i Infromasi                              |                                          |
| Filter by tags                                                         |               |                                          |                                          |
| Show question text in the question list                                |               |                                          |                                          |
| Search options 👻                                                       |               |                                          |                                          |
| Also show questions from subcategories                                 |               |                                          |                                          |
| Also show old questions                                                |               |                                          |                                          |
| CREATE A NEW QUESTION 2                                                |               |                                          |                                          |
| T ▲ Question                                                           | Actions       | Created by                               | Last modified by                         |
| Question name / ID number                                              |               | First name / Surname / Date              | First name / Surname / Date              |
| Ilaskan Arsitektur Sistem Informasi?                                   | Edit 🔻        | Muslimin B<br>5 September 2020, 12:14 PM | Muslimin B<br>5 September 2020, 12:14 PM |
| With selected:                                                         |               |                                          |                                          |
| DELETE MOVE TO >> Default for PTI-A                                    | A (1)         | ٢                                        |                                          |
|                                                                        | × /           |                                          | Activate Wind                            |

- 3) Pilih jenis category dimana soal tersebut akan dikelompokkan.
- 4) Selanjutnya, klik tombol Create a new question, maka akan ditampilkan jenis-jenis pertanyaan yang dapat dipilih.

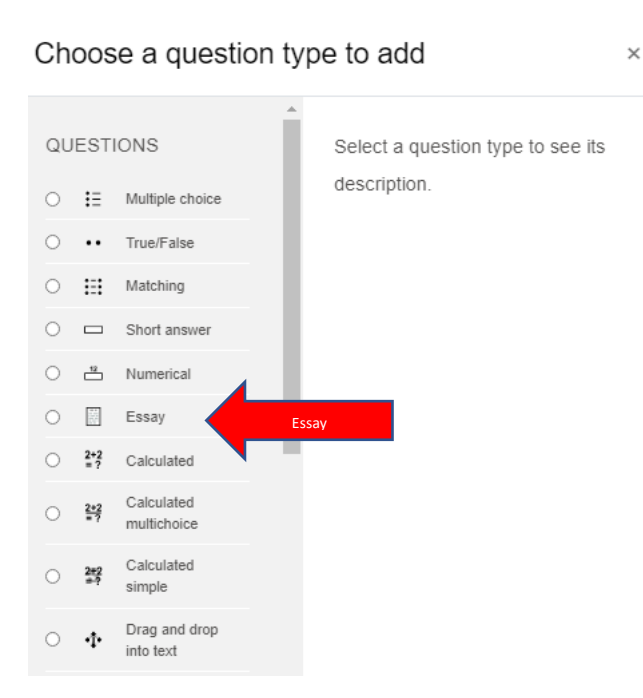

Pada kotak dialog di atas, terdapat beberapa pilihan jenis soal, seperti: Multiple choice (pilihan ganda), True/False (benar salah), Matching (menjodohkan), Short answer (jawaban teks pendek), Essay (uraian), Drag and drop into text (menyeret beberapa pilihan kata ke kolom kata yang hilang), dan lain sebagainya. Setelah memilih jenis soal, klik tombol Add maka akan tampil halaman pengaturan soal.

5) Adapun cara mengisi halaman pengaturan **SOAL ESSAY** adalah sebagai berikut: a) Menu *General* 

| <ul> <li>General</li> </ul> |   |                                                                                                    |
|-----------------------------|---|----------------------------------------------------------------------------------------------------|
| Category                    |   | Soal-Soal Kuis 1 Pengantar Teknologi Infromasi 🕈                                                                                                    |
| Question name               | 0 | Analisis Sistem Informasi                                                                                                    |
| Question text               | 0 | Image: Arrow B I Image: Image: Ima |
| Default mark                | 0 | 1                                                                                                    |

- Category digunakan untuk memilih kategori penyimpanan soal
- Question name digunakan untuk mengisi judul soal

- Question text digunakan untuk mengetik kalimat soal
- Default mark dibiarkan saja
- General feedback digunakan untuk membuat pesan umpan balik yang akan ditampilkan kepada mahasiswa pada saat selesai menjawab soal.

### b) Response Options

| <ul> <li>Response Options</li> </ul> |                                         |
|--------------------------------------|-----------------------------------------|
| Response format                      | HTML editor \$                          |
| Require text                         | Require the student to enter text \$    |
| Input box size                       | 15 lines 🗢                              |
| Allow attachments                    | No ¢                                    |
| Require attachments 📀                | Attachments are optional \$             |
| Accepted file types 📀                | Accepted file types CHOOSE No selection |

- Response format digunakan untuk menentukan format lembar jawaban. Pilihannya terdiri dari: HTML editor (kolom editor web standar), Plain text (kolom teks), HTML editor with file picker (kolom editor web yang disertai dengan menu unggah file.
- Require text digunakan untuk menentukan apakah mahasiswa wajib mengisi lembar jawaban atau tidak.
- Input box size digunakan untuk menentukan ukuran lembar jawaban berdasarkan jumlah baris.
- Allow attachments digunakan untuk mengatur apakah mahasiswa dibolehkan melampirkan file atau tidak.
- Require attachments digunakan untuk mengatur apakah mahasiswa wajib melampirkan file atau tidak ketika mereka diizinkan melampirkan file.
- 6) Adapun cara mengisi halaman pengaturan SOAL PILIHAN GANDA adalah sebagai berikut.

### a) Menu General

Choose a question type to add

|                         | IESTI                 | ONS                        |               |               | Allo           | ws the        | selectio | nofas            | ingle o  | r mult   | tiple |           |        |   |   |       |     |      |
|-------------------------|-----------------------|----------------------------|---------------|---------------|----------------|---------------|----------|------------------|----------|----------|-------|-----------|--------|---|---|-------|-----|------|
| _                       |                       |                            |               | 1             | resp           | onses         | from a   | pre-defi         | ned list | t.       |       |           |        |   |   |       |     |      |
|                         | ŧΞ                    | Multiple choice            |               |               |                |               |          |                  |          |          |       |           |        |   |   |       |     |      |
| 0                       | ••                    | True/False                 |               |               |                |               |          |                  |          |          |       |           |        |   |   |       |     |      |
| 0                       | E                     | Matching                   |               | Ŀ             |                |               |          |                  |          |          |       |           |        |   |   |       |     |      |
| 0                       |                       | Short answer               |               | L             |                |               |          |                  |          |          |       |           |        |   |   |       |     |      |
| 0                       | 12                    | Numerical                  |               | L             |                |               |          |                  |          |          |       |           |        |   |   |       |     |      |
| 0                       |                       | Essay                      |               | Ŀ             |                |               |          |                  |          |          |       |           |        |   |   |       |     |      |
| 0                       | 2*2<br>= ?            | Calculated                 |               | 1             |                |               |          |                  |          |          |       |           |        |   |   |       |     |      |
| 0                       | <u>2+2</u><br>= ?     | Calculated multichoice     |               |               |                |               |          |                  |          |          |       |           |        |   |   |       |     |      |
| 0                       | 2#2<br>#-?            | Calculated simple          |               |               |                |               |          |                  |          |          |       |           |        |   |   |       |     |      |
| 0                       | ÷                     | Drag and drop<br>into text |               |               |                |               |          |                  |          |          |       |           |        |   |   |       |     |      |
| ~                       |                       | Drag and drop              |               | •             |                |               |          |                  |          |          |       |           | _      |   |   |       |     |      |
|                         |                       |                            |               |               |                |               | A        | DD               |          | C        | ANC   | CEL       |        |   |   |       |     |      |
| - G                     | enera                 | al                         |               |               |                |               |          |                  |          |          |       |           |        |   |   |       |     | <br> |
|                         | jory                  |                            |               | Soal-         | Soal U         | TS (1)        |          |                  |          |          | ¢     |           |        |   |   |       |     |      |
| Categ                   |                       |                            |               |               |                |               |          |                  |          |          |       |           |        |   |   |       |     |      |
| Categ<br>Quest          | tion nam              | ie (                       | <b>9</b>      | Algortin      | na             |               |          |                  |          |          |       |           |        |   |   |       |     |      |
| Categ<br>Quest<br>Quest | tion nam<br>tion text | ne d                       | 9 A           | Algortin      | na             | D             | r -      | 1- 70            |          | •        | ~     |           |        |   |   |       |     |      |
| Categ<br>Quest<br>Quest | tion nam              | ne (                       | 4 9<br>9<br>1 | Algortin<br>I | A •            | B s tipe d    | I 📰      | j≣ ⊡<br>ligupaka | i 💷      | <b>%</b> | S     | ©<br>data | angka? | • | • | l C   | њø  |      |
| Categ<br>Quest<br>Quest | tion nam              | ie d                       | 0             | Algortin<br>I | A ▼<br>an jeni | B<br>s tipe d | I 📰      | i≡ ⊐<br>digunaka | E 📼      | <b>%</b> | S.    | © data :  | angka? | 9 |   | 1 (2) | H-P |      |

×

- Category digunakan untuk memilih kategori penyimpanan soal.
- Question name digunakan untuk mengisi judul soal.
- Question text digunakan untuk mengetik kalimat soal.
- Default mark dibiarkan saja pengaturannya.
- General feedback digunakan untuk membuat pesan umpan balik yang akan ditampilkan kepada mahasiswa pada saat selesai menjawab soal

- One or multiple answare digunakan untuk menentukan apakah jumlah jawaban yang benar hanya satu atau lebih dari satu.
- Shuffle the choice? boleh diceklis kotaknya jika pengajar ingin sistem mengacak urutan pilihan jawaban pada setiap kali dibuka.
- Number the choices? Digunakan untuk memilih jenis penomoran pilihan jawaban.

### b) Menu Answer

| <ul> <li>Answers</li> </ul> |                                     |
|-----------------------------|-------------------------------------|
| Choice 1                    |                                     |
|                             | char                                |
| Grade                       | None ¢                              |
| Feedback                    | 1 A • B I ≡ ≡ ≡ % % © ■ ₩ ₺ ₩ ₺ ₩ ₽ |
|                             |                                     |
|                             |                                     |
| Choice 2                    |                                     |
|                             | Integer                             |
| Grade                       | 100% +                              |
| Feedback                    | 1 А + В I ≡ ≡ ≡ % № © ■ № ₺ № ₽ не  |
|                             |                                     |

- Choice 1 digunakan untuk mengetikkan pilihan jawaban
- Grade digunakan untuk menentukan bobot nilai yang diperoleh mahasiswa ketika memilih choice 1. Pilih None untuk untuk pilihan jawaban yang salah, dan pilih 100% untuk pilihan jawaban yang benar.

| <ul> <li>Combined feedback</li> </ul> |                                                                     |    |
|---------------------------------------|---------------------------------------------------------------------|----|
| For any correct response              | 1 A • B I ≔ ≡ ≡ % % © ⊑ ≥ ♥ ℓ H+9                                   |    |
|                                       | Jawaban Anda Benar                                                  | 1. |
| For any partially correct response    | 1 A - B I ≡ ≡ ≡ % % © ⊑ ≥ 4 M 2 HP                                  | 1  |
| Options                               | Show the number of correct responses once the question has finished |    |
| For any incorrect response            | <b>↓</b> A • B I ≔ ≡ ≡ ∞ ⊗ ⊗ ⊡ ₽ ₽ ₽ ₽ ₽ ₽                          |    |
|                                       | Jawaban Anda Salah                                                  |    |
|                                       | Activate Windows                                                    |    |

| Question bank                           |         |                                          |                                          |
|-----------------------------------------|---------|------------------------------------------|------------------------------------------|
| Select a category: Soal-Soal UTS (2)    |         | \$                                       |                                          |
| No tag filters applied                  |         |                                          |                                          |
| Filter by tags                          |         |                                          |                                          |
| Show question text in the question list |         |                                          |                                          |
| Search options 👻                        |         |                                          |                                          |
| Also show and questions                 |         |                                          |                                          |
|                                         |         |                                          |                                          |
| CREATE A NEW QUESTION                   |         |                                          |                                          |
| T <sup>↑</sup> Question                 | Actions | Created by                               | Last modified by                         |
| Question name / ID number               |         | First name / Surname / Date              | First name / Surname / Date              |
| 🗆 🔝 Desain                              | Edit 🔻  | 5 September 2020, 10:21 PM               | 5 September 2020, 10:21 PM               |
| □:⊒ Algortima                           | Edit 💌  | Muslimin B<br>5 September 2020, 10:50 PM | Muslimin B<br>5 September 2020, 10:50 PM |
| With selected:                          |         |                                          |                                          |
| DELETE MOVE TO >> Soal-Soal UTS         | (2)     | \$                                       |                                          |

### 7) IMPORT SOAL PILIHAN GANDA

Pembuatan soal pilihan ganda dapat pula di lakukan dengan cara import soal,

tanpa menginput satu. Tahapan pembuatan soal pilihan ganda ke bank soal adalah

1) Buka aplikasi Notepad dan menulis soal dengan menggunakan format Aiken.

Format aiken pada file notepad adalah sebagai berikut:

```
import soal pti - Notepad
File Edit Format View Help
langkah langkah untuk menyelesaikan masalah secara sistematis dan logis, merupakan defini...
A. Output program
B. algoritma
C. tahapan proses
D. tipe data
E. Semua jawaban benar
ANSWER: B
contoh desain sistem pada berbasis OOP adalah:
A. Use case Diagram
B. Actifity Diagram
C. Class Diagram
D. Entity Diagram
E. Semua jawaban benar
ANSWER: E
```

 Upload data soal ke aplikasi daring dengan masuk ke halaman mata kuliah, Klik Setting → Course Administration → Question Bank → import

| Questions                           | Categories     | Import           | Export                                                                                                    |   |
|-------------------------------------|----------------|------------------|----------------------------------------------------------------------------------------------------|---|
| Import q                            | uestio         | ns fro           | om fileø                                                                                                    |   |
|                                     |                |                  |                                                                                                    |   |
| <ul> <li>File form</li> </ul>       | mat            |                  |                                                                                                    |   |
|                                     |                |                  | Aiken format<br>Blackboard<br>Embedded answers (Cloze)<br>Examview<br>GIFT format<br>Missing word format<br>Moodle XML format<br>WebCT format |   |
| - Genera                            | ıl             |                  | Kategol                                                                                                    |   |
| Import categor                      | гy             | 0                | Soal-Soal UTS (2)                                                                                                    | ÷ |
|                                     |                | <b>~</b> (       | Get category from file <mark>√</mark> Get context from file                                                                                   |   |
|                                     |                |                  |                                                                                                    |   |
| - General                           |                |                  |                                                                                                    |   |
| Import category                     | Soz            | al-Soal UTS (2   | 2) 🗘                                                                                                    |   |
|                                     | <b>∠</b> Get   | category from    | n file Get context from file                                                                                                    |   |
| Match grades                        | error          | if grade not lis | sted 🗢                                                                                                    |   |
| Stop on error                       | Yes :          | ÷                |                                                                                                    |   |
| <ul> <li>Import question</li> </ul> | ns from file   |                  |                                                                                                    |   |
| Import                              | ОСНО           | DOSE A FILE.     | Maxime Load File Soal                                                                                                    |   |
|                                     | <br> <br> <br> |                  |                                                                                                    |   |
|                                     |                |                  | You can drag and drop files here to add them                                                                                                  |   |
|                                     | L              |                  | Actival                                                                                                    |   |
|                                     | IMP            | ORT              | Go to Se                                                                                                    |   |

3) Setting format aiken format, masukan kategori, load data soal, import

# Pengantar Teknologi Informasi - Kelas A Dashboard / My courses / PTI-A / Question bank / Import Questions Categories Import Export Parsing questions from import file. × Importing 2 questions from file × 1. langkah langkah untuk menyelesaikan masalah secara sistematis dan logis, merupakan defini... 2. contoh desain sistem pada berbasis OOP adalah:

4) Kemudian klik continue, maka akan muncul soal yang telah di import pada kategori.

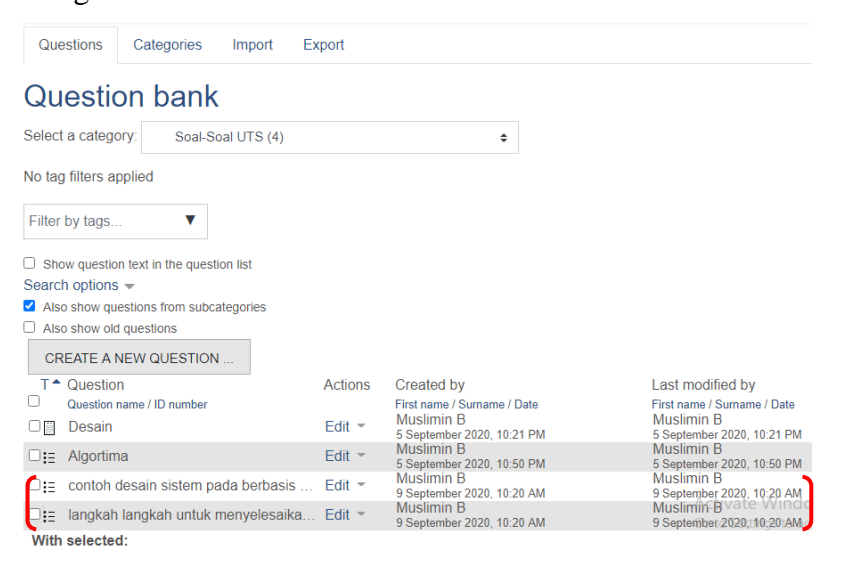

### 13. SINGKRONISASI SOAL PADA QUIS ATAU UTS

Setelah membuat kategori dan soal bank soal, selanjutnya kembali ke tampilan Quis Atau

UTS untuk menginput data berdasarkan soal yang telah dibuat.

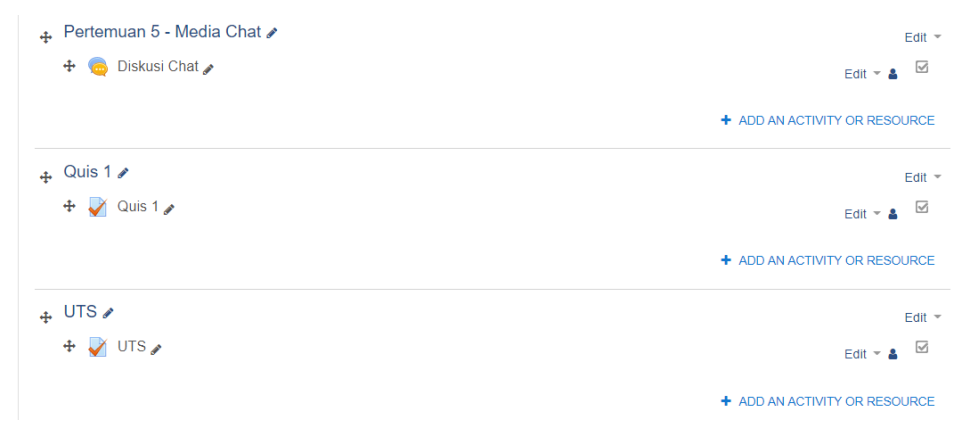

Klik quis atau UTS, kemudian masukkan data soal dari bank soal yang telah dibuat sebelumnya dengan mengklik edit quiz→ Add→from question bank

| UTS                                                                                        | Q -                                                                                     |
|--------------------------------------------------------------------------------------------|-----------------------------------------------------------------------------------------|
| Ujian Tengah Semester                                                                      |                                                                                         |
|                                                                                            | Grading method: Highest grade                                                           |
|                                                                                            | EDIT QUIZ<br>BACK TO THE COURSE                                                         |
| Editing quiz: UTS®<br>Questions: 0   This quiz is open<br>REPAGINATE SELECT MULTIPLE ITEMS | Maximum grade 10.00 SAVE<br>Total of marks: 0.00                                        |
| 1                                                                                          | Shuffle  Add  + a new question + from question bank a random question a random question |

Kemudian pilih kategori soal, berdasarkan bank data soal yang telah di buat sebelumnya, centang soal yang telah dibuat, kemudian di simpan.

| Add from the question bank at the end                                               | × |
|-------------------------------------------------------------------------------------|---|
| Select a category: Soal-Soal UTS (2)                                                |   |
| No tag filters applied                                                              |   |
| Filter by tags                                                                      |   |
| Search options 👻                                                                    |   |
| Also show questions from subcategories                                              |   |
| Also show old questions                                                             |   |
| ✓T <sup>▲</sup> Question                                                            |   |
| 🕂 🗹 📗 Desain Jelaskan tools yang dapat digunakan untuk mendesain?                   | Q |
| + 🗹 🗄 Algortima Sebutkan jenis tipe data yang digunakan untuk menampung data angka? | Q |
| ADD SELECTED QUESTIONS TO THE QUIZ                                                  | _ |

| Editing quiz: UTS.                                                                      |                      |
|-----------------------------------------------------------------------------------------|----------------------|
| Questions: 2   This quiz is open                                                        | grade 100.00 SAVE    |
| REPAGINATE SELECT MULTIPLE ITEMS                                                        | Total of marks: 2.00 |
| 1                                                                                       | 🗆 Shuffle 💡          |
| Page 1                                                                                  | Add 👻                |
| 🕂 1 🛛 🌣 Desain Jelaskan tools yang dapat digunakan untuk mendesain?                     | <b>Q 🛍 1.00</b>      |
| Page 2                                                                                  | Add 👻                |
| 🕈 🛛 2 🗄 🏟 Algortima Sebutkan jenis tipe data yang digunakan untuk menampung data angka? | <b>Q 🛍 1.00</b>      |
|                                                                                         | ▼ bb∆                |

### 14. MEMBERIKAN NILAI MAHASISWA

### A. PENILAIAN TUGAS MAHASISWA OLEH DOSEN

Tahapan penilaian tugas mahasiswa adalah:

1) Klik aktivitas tugas misalnya Tugas 1 Perancangan sistem informasi.

| Pertemuan 1 - Pendahuluan                |
|------------------------------------------|
| Sasic Introduction To Computers          |
| Pertemuan 2 - Internet                   |
| P Internet                               |
| Pertemuan 3 - Software                   |
| Perancangan aplikasi                     |
| 👃 Tugas 1 - Perancangan Sistem Informasi |
| Pertemuan 4 - Diskusi                    |
| 📄 Diskusi - Sistem Informasi             |

 Klik view all submissions untuk menampilkan semua tugas mahasiswa yang telah di upload.

| Tugas 1 - Perancangan Sistem Informasi |                                     |                  |  |  |  |  |
|----------------------------------------|-------------------------------------|------------------|--|--|--|--|
| Tugas Perancangan Sistem Informa       | asi                                 |                  |  |  |  |  |
| RPS.docx                               | 4 September 2020, 9:43 PM           |                  |  |  |  |  |
| Grading summary                        |                                     |                  |  |  |  |  |
|                                        |                                     |                  |  |  |  |  |
| Hidden from students                   | No                                  |                  |  |  |  |  |
| Participants                           | 1                                   |                  |  |  |  |  |
| Submitted                              | 1                                   |                  |  |  |  |  |
| Needs grading                          | 1                                   |                  |  |  |  |  |
| Due date                               | Friday, 11 September 2020, 12:00 AM |                  |  |  |  |  |
| Time remaining                         | 1 day 1 hour                        |                  |  |  |  |  |
|                                        | VIEW ALL SUBMISSIONS GRADE          | Activate Windows |  |  |  |  |

3) Pada halaman tugas akan ditampilkan daftar mahasiswa yang sudah dan belum mengumpulkan tugas

### Tugas 1 - Perancangan Sistem Informasi

| Grading ac | ction Cho       | iose                       | ¢         |          |          |     |                                    |          |             |     |    |       |   |                                             |                                 |    |
|------------|-----------------|----------------------------|-----------|----------|----------|-----|------------------------------------|----------|-------------|-----|----|-------|---|---------------------------------------------|---------------------------------|----|
| First name | All A           | B C D E                    | F G H     | I J K    | L M      | N O | P                                  | Q R      | S T         | UV  | w  | XY    | Z |                                             |                                 |    |
| Surname    | All A B         | C D E                      | F G H     | I J K    | LM       | N O | PQ                                 | R        | S T         | UV  | W  | X Y Z |   |                                             |                                 |    |
| Select     | User<br>picture | First<br>name /<br>Surname | Email ad  | dress    |          | :   | Status                             |          | Grad        | e   |    | Edit  |   | Last<br>modified<br>(submission)            | File submissions                |    |
|            | •               | Muslim B                   | muslimin. | .borneo@ | gmail.co | om  | Submit<br>for<br>grading<br>Gradeo | ted<br>J | GF<br>97.00 | ADE | 00 | Edit  | - | Tuesday, 8<br>September<br>2020, 1:32<br>PM | └─ <b>₩</b> RPS.docx<br>5 Septe | em |

- Klik tombol "grade" pada salah satu mahasiswa untuk proses memberikan nilai tugas
- Klik edit untuk merubah nilai mahasiswa yang telah di input sebelumnya
- File submissions merupakan file yang di upload oleh mahasiswa

### **B. MENGELOLA NILAI**

Memberikan nilai tugas sebelumnya dilakukan secara manual, sedangkan Quis atau UTS dalam bentuk ESSAY dilakukan pula dengan cara manual, dan untuk nilai Quis Atau UTS dengan bentuk soal pilihan ganda maka otomatis akan di proses oleh sistem.

Tahapan mengelola nilai secara umum adalah:

1) Untuk memeriksa nilai Quis untuk soal ESSAY dapat mengklik quis $\rightarrow$ Attempts.

| Dashboard / My courses / PTI-A / Quis 1 / | logi Informasi - Kelas A<br><sup>QUIS 1</sup>           |                                                       |
|-------------------------------------------|---------------------------------------------------------|-------------------------------------------------------|
| Quis 1                                    |                                                         | o                                                     |
| Kerjakan quis dengan baik dan benar       |                                                         |                                                       |
|                                           | This quiz opened at Saturday, 5 September 2020, 9:05 AM |                                                       |
|                                           | Grading method: Highest grade                           |                                                       |
|                                           | Attempts: 2                                             |                                                       |
| Summary of your previous a                | Ittempts                                                |                                                       |
| Attempt                                   | State                                                   | Review                                                |
| Preview                                   | In progress                                             |                                                       |
|                                           | CONTINUE THE LAST PREVIEW                               | Activate Windows<br>Go to Settings to activate Window |

2) Review Attempts untuk mengecek ulang nilai Quis

## First name AI A B C D E F G H I J K L M N O P Q R S T U V W X Y Z Surname AI A B C D E F G H I J K L M N O P Q R S T U V W X Y Z

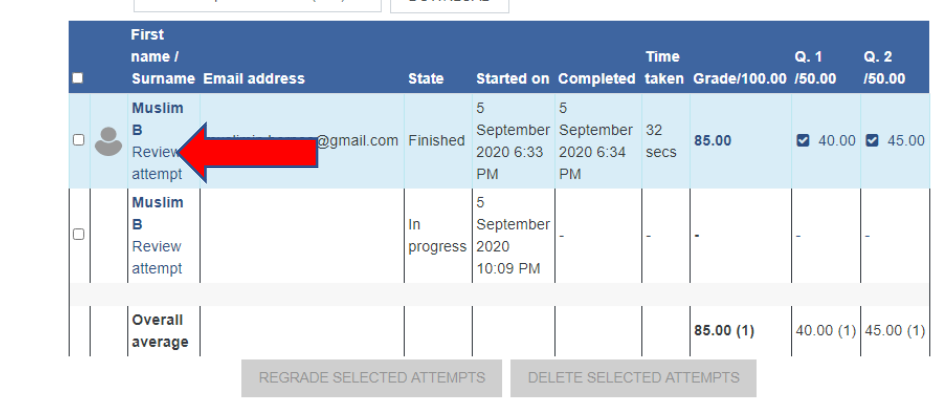

Overall number of students achieving grade ranges

Activate Windows

| Question <b>1</b><br>Complete<br>Mark 0.80 out of<br>1.00 | Analisislah sebuah desain sistem informasi menggunakan use case diagram dan actifity diagram?<br>Desain 1 |
|-----------------------------------------------------------|----------------------------------------------------------------------------------------------------|
| V Flag question                                           |                                                                                                    |
| Edit question                                             |                                                                                                    |
|                                                           |                                                                                                    |
|                                                           |                                                                                                    |
|                                                           |                                                                                                    |
|                                                           |                                                                                                    |
|                                                           | Comment:<br>Make comment or override mark                                                                 |

 Input nilai quis ESSAY, dengan ketentuan setiap soal memiliki nilai masing-masing. Jadi jika saoal quis ada 2 soal maka di inputan nilai dilakukan 2 kali.

| Mark 0.80 out of<br>1.00 |                         |                                     |
|--------------------------|-------------------------|-------------------------------------|
|                          | Comment                 |                                     |
|                          |                         | Activate Windows                    |
|                          | Mark<br>0.8 out of 1.00 | Go to Settings to activate Windows. |

Nilai setiap soal essay di isi maksimal 1.00

4) Mengevaluasi nilai $\rightarrow$ Klik menu Grade

| 🎓 PTI-A                      | Cradar rapart                                                                                                    |  |  |  |  |  |  |  |
|------------------------------|----------------------------------------------------------------------------------------------------|--|--|--|--|--|--|--|
| Participants                 | Grader report                                                                                                    |  |  |  |  |  |  |  |
| Badges                       | View Setup Scales Letters Import Export                                                                                                    |  |  |  |  |  |  |  |
| Competencies                 | Grader report Grade history Outcomes report Overview report Single view User report                                                                                                    |  |  |  |  |  |  |  |
|                              | All participants: 1/1                                                                                                    |  |  |  |  |  |  |  |
| 🗅 General                    | First name AU A B C D E F G H I J K L M N O P Q R S T U V W X Y Z                                                                                                    |  |  |  |  |  |  |  |
| Pertemuan 1 -<br>Pendahuluan | AI         A         B         C         D         E         F         G         H         I         J         K         L         M         N         O         P         Q         R         S         T         U         V         W         X         Y         Z |  |  |  |  |  |  |  |
| Pertemuan 2 -<br>Internet    | Pengantar Teknologi Inf +                                                                                                    |  |  |  |  |  |  |  |
| D Pertemuan 3 -              | First name / Surname 🍝 Email address 🔊 Course total 🗢 🌶                                                                                                    |  |  |  |  |  |  |  |
| Software                     | Controls                                                                                                    |  |  |  |  |  |  |  |
| 🗅 Pertemuan 4 - Diskusi      | Muslim B 2 borneo@gmail.com                                                                                                    |  |  |  |  |  |  |  |
| 🗅 Pertemuan 5 - Media        | Overall average 227.33                                                                                                    |  |  |  |  |  |  |  |

Pada grader report merupakan data mahasiswa yang telah terdaftar pada kelas tersebut, dan sudah mengikuti quis atau UTS.

Pada catatan nomor 2, merupakan fitur untuk mengecek nilai personal mahahasiswa.

| Participants                 | View Setup Scales Letters           | Import Export             |                |               |                                       |
|------------------------------|-------------------------------------|---------------------------|----------------|---------------|---------------------------------------|
| Badges                       | Grader report Grade history Outco   | omes report Overview repo | rt Single view | V User report |                                       |
| Competencies                 |                                     |                           |                |               | Select all or one user Muslim B 🔹     |
| Grades                       |                                     |                           |                |               | View report as User 💠                 |
| □ General                    | Grade item                          | Calculated weight         | Grade Ran      | ge Percentage | Feedback Contribution to course total |
| Pertemuan 1 -<br>Pendahuluan | Pengantar Teknologi Informasi - Kel | las A                     |                |               |                                       |
| D Pertemuan 2 -              | 🔵 Tugas 1 - Perancangan Sistem Info | ormasi 8.33 %             | 97.00 0–1      | 00 97.00 %    | 8.08 %                                |
| Internet                     | 🖌 Quis 1                            | 8.33 %                    | 85.00 0-10     | 00 85.00 %    | 7.08 %                                |
| Pertemuan 3 -<br>Software    | VTS                                 | 41.67 %                   | 50.00 0-1      | 00 50.00 %    | 20.83 %                               |
| ∃ Pertemuan 4 - Diskusi      | 🛕 Absen PTI - Kelas A               | 41.67 %                   | 50.00 0-1      | 00 50.00 %    | 20.83 %                               |
| □ Pertemuan 5 - Media        | ∑ Course total                      | -                         | 227.33 0-4     | 00 56.83 %    | Activate Windows                      |

Select nama mahasiswa, kemudian view nilai setiap komponen penilaian. Nilai tersebut bisa di edit oleh dosen pengampuh.

Untuk merubah grade setiap komponen penilaian, maka dapat mengklik grade → grade setup→centang weights kemudian rubah nilainya.

| 🖻 PTI-A                      | Gradeboo        | ok setup                                         |           |                       |                              |
|------------------------------|-----------------|--------------------------------------------------|-----------|-----------------------|------------------------------|
| Participants                 | View Setup      | Scales Letters Import Export                     |           |                       |                              |
| Badges                       |                 | Course Letters import Expert                     |           |                       |                              |
| Competencies                 | Gradebook setup | Course grade settings Preferences: Grader report |           |                       |                              |
| I Grades                     |                 |                                                  |           |                       |                              |
| C General                    | Name            |                                                  | Weights 🔞 | Max grade             | Actions                      |
|                              | Pengantar Te    | knologi Informasi - Kelas A                      |           |                       | Edit 👻                       |
| Pertemuan 1 -<br>Pendahuluan | t D Turges      | 1. Derangan Sistem Informasi                     | ( )       | 100.00                |                              |
| 🗅 Pertemuan 2 -              | t 🖕 Tugas       | r - Perancangan Sistem mormasi                   | ≤ 5.0     | 100.00                | Edit 👻                       |
| Internet                     | 1 🖓 Quis 1      |                                                  | ☑ 5.0     | 100.00                | Edit 👻                       |
| 🗅 Pertemuan 3 -              |                 |                                                  |           |                       |                              |
| Software                     | 1 🖌 [Delet      | ion in progress) UTS                             | ☑ 40.0    | 100.00                | Edit 👻                       |
| 🗅 Pertemuan 4 - Diskusi      | 1 🛃 UTS         |                                                  | 25.0      | 100.00                | Edit 👻                       |
| Dertemuan 5 - Media          |                 |                                                  |           | Activa                | te Windows                   |
|                              | 1 🔌 Abser       | I PTI - Kelas A                                  | □ 25.0    | <b>100.00</b> Go to S | ettings te activate Windows. |
|                              |                 |                                                  |           |                       |                              |

5) Menampilkan nilai huruf

Untuk menampilkan nilai huruf pada hasil akumulasi nilai adalah dengan mengklik grade→Setup→ Course grade settings

| View Setup                                                                  | Scales                                                   | Letters              | Import Export                                                                              |
|-----------------------------------------------------------------------------|----------------------------------------------------------|----------------------|--------------------------------------------------------------------------------------------|
| Gradebook set                                                               | up Course                                                | e grade set          | tings Preferences: Grader report                                                           |
|                                                                             |                                                          | Cours                | se settings determine how the gradebook appears for all participants in the cour           |
| <ul> <li>Genera</li> </ul>                                                  | I settings                                               |                      |                                                                                            |
|                                                                             |                                                          |                      |                                                                                            |
| Aggregation p                                                               | osition                                                  | 0                    | Default (Last) 🛊                                                                           |
| Aggregation p<br>Min and max g<br>calculation                               | osition<br>grades used in                                | 0<br>1 0             | Default (Last) \$                                                                          |
| Aggregation p<br>Min and max g<br>calculation                               | osition<br>grades used in<br>item settir                 | e<br>o<br>ngs        | Default (Last) • Default (Min and max grades as specified in grade item settings) •        |
| Aggregation p<br>Min and max g<br>calculation<br>• Grade i<br>Grade display | osition<br>grades used in<br>t <b>tem settir</b><br>type | e<br>n e<br>ngs<br>e | Default (Last)   Default (Min and max grades as specified in grade item settings)   Letter |

6) Mengelola Nilai Lanjutan untuk akumulasi setiap komponen penilaian

|                            | Name                                       | Weights 💡 | Max grade | Actions          |
|----------------------------|--------------------------------------------|-----------|-----------|------------------|
| cipants                    | Pengantar Teknologi Informasi - Kelas A    |           |           | Edit 👻           |
| ges                        | 🕽 👌 Tugas 1 - Perancangan Sistem Informasi | ☑ 5.0     | 100.00    | Edit 👻           |
| npetencies                 | 1 De Quis 1                                |           | 100.00    |                  |
| ades                       |                                            | 2 5.0     |           | Edit *           |
| eneral                     | 1 👰 [Deletion in progress] UTS             | ☑ 40.0    | 100.00    | Edit 👻           |
| ertemuan 1 -<br>endahuluan | 1 👷 UTS                                    | □ 25.0    | 100.00    | Edit 👻           |
| ertemuan 2 -<br>ærnet      | 1 👠 Absen PTI - Kelas A                    | □ 25.0    | 100.00    | Edit 👻           |
| rtemuan 3 -<br>ftware      | ∑ Course total                             | _         | 500.00    | Edit -           |
| temuan 4 - Diskusi         |                                            |           |           | Edit calculation |
| nondan 4 - Diskusi         | SAVE CHANGES                               |           | •         | Hide             |

7) Input id dan rumus akumulasi setiap penilaian

|                               | <ul> <li>Grade item</li> </ul>                                |
|-------------------------------|---------------------------------------------------------------|
| S PTI-A                       | ton name                                                      |
| Participants                  |                                                               |
| J Badges                      | Calculation                                                   |
| Competencies                  | Rumus                                                         |
| ∃ Grades                      |                                                               |
| ∃ General                     | SAVE CHANGES CANCEL                                           |
| Pertemuan 1 -<br>Pendahuluan  | ID numbers                                                    |
| Pertemuan 2 -<br>Internet     | Pengantar Teknologi Informasi - Kelas A <u>∑</u> Course total |
| D Pertemuan 3 -<br>Software   | <ul> <li>Quis 1</li> <li>Quis 1</li> </ul>                    |
| D Pertemuan 4 - Diskusi       |                                                               |
| ) Pertemuan 5 - Media<br>Chat | • 🧤 Absen PTI - Kelas A 4                                     |
|                               | ADD ID NUMBERS                                                |

Berilah ID Number pada masing-masing komponen penilaian→ Klik Tombol "Add ID Numbers.

| × * •                        | Muslimin B 🐣 👻                                                   |  |  |
|------------------------------|------------------------------------------------------------------|--|--|
| 🎓 PTI-A                      | ▲ Grade item                                                     |  |  |
| Participants                 | Item name                                                        |  |  |
| Badges                       |                                                                  |  |  |
| Competencies                 | =SUM(([[1]["0.20], ([[2]]"0.25), ([[4]]"0.30))                   |  |  |
| ⊞ Grades                     |                                                                  |  |  |
| 🗅 General                    |                                                                  |  |  |
| Pertemuan 1 -<br>Pendahuluan | SAVE CHANGES CANCEL                                              |  |  |
| Pertemuan 2 -<br>Internet    | ID numbers    Pengantar Teknologi Informasi - Kelas A            |  |  |
| Pertemuan 3 -<br>Software    |                                                                  |  |  |
| 🗅 Pertemuan 4 - Diskusi      | Quis 1 2                                                         |  |  |
| Pertemuan 5 - Media<br>Chat  | <ul> <li>VTS: [[0.25]]</li> <li>Absen PTI - Kelas A 4</li> </ul> |  |  |
| Pa ouis 4                    |                                                                  |  |  |

Input rumus akumulasi nilai setiap komponen pada calculation

### C. SETTING SKALA NILAI HURUF

Klik menu Grade $\rightarrow$ letters $\rightarrow$  edit

| in B 🕹 👻          |                       |              |  |
|-------------------|-----------------------|--------------|--|
| Grade letters     |                       |              |  |
| View Setup Scales | Letters Import Export |              |  |
| View Edit         |                       |              |  |
|                   | Edit g                | rade letters |  |
| Highest           | Lowest                | Letter       |  |
| 100.00 %          | 93.00 %               | А            |  |
| 92.99 %           | 90.00 %               | A-           |  |
| 89.99 %           | 87.00 %               | B+           |  |
| 86.99 %           | 83.00 %               | В            |  |
| 82.99 %           | 80.00 %               | В-           |  |
| 79.99 %           | 77.00 %               | C+           |  |
| 76.99 %           | 73.00 %               | С            |  |
| 72.99 %           | 70.00 %               | C-           |  |

### **D. IMPORT DATA**

1) Masuk ke halaman mata kuliah→ grade→import

| 📚 PTI-A                      | Export to OpenDocument spreadsheet                                  |  |
|------------------------------|---------------------------------------------------------------------|--|
| Participants                 | View Setup Scales Letters Import Export                             |  |
| Badges                       | OpenDocument spreadsheet Plain text file Excel spreadsheet XML file |  |
| Competencies                 |                                                                     |  |
| ⊞ Grades                     |                                                                     |  |
| 🗅 General                    | Tugas 1 - Perancangan Sistem Informasi                              |  |
| Pertemuan 1 -<br>Pendabuluan | Quis 1                                                              |  |
| Pertemuan 2 -                | [Deletion in progress] UTS                                          |  |
| Internet                     | UTS Centang                                                         |  |
| Pertemuan 3 -<br>Software    | Z Absen PTI - Kelas A                                               |  |
| 🗅 Pertemuan 4 - Diskusi      | Course total                                                        |  |
|                              | Select all/none                                                     |  |

2) Klik tombol download. Maka file yang berisi nilai akan otomatis diunduh ke dalam komputer dalam *Ms. excel*.

### 15. REGISTRASI DATA MAHASISWA PADA MATA KULIAH

Agar mahasiswa dapat mengikuti sebuah mata kuliah yang diampu oleh dosen, maka mahasiswa harus terdaftar sebagai partisipan pada sebuah mata kuliah. Pendaftaran perserta perkuliahan dapat dilakukan secara manual dan pendaftaran mandiri oleh mahasiswa pada setiap matakuliah.

### A. PENDAFTARAN CARA MANUAL OLEH DOSEN

Adapun cara untuk mendaftarkan mahasiswa secara manual adalah sebagai berikut:

- 1) Masuk menu my cources  $\rightarrow$  pilih mata kuliah yang diampu
- 2) Klik menu partisipan

| 🗙 🔺 🗯 Muslimin Dosen 🐣 👻     |                                                                  |                                    |  |
|------------------------------|------------------------------------------------------------------|------------------------------------|--|
| 🕿 PTI-A                      | APLIKASI DARING POLITEKNIK PERTANIAN NEGERI SAMARINDA            | PANDUAN ▼ HELP DESK English (en) ▼ |  |
| Participants 1               |                                                                  |                                    |  |
| U Badges                     | Pengantar Teknologi Informasi - Kelas A                          |                                    |  |
| Competencies                 | Dashboard / My courses / PTI-A / Participants                    |                                    |  |
| I Grades                     |                                                                  |                                    |  |
| 🗅 General                    | Participants                                                     | Ø~                                 |  |
| Pertemuan 1 -<br>Pendahuluan |                                                                  | 2 ENROL USERS                      |  |
| Pertemuan 2 -<br>Internet    | Match Any   Select                                               | 0                                  |  |
| Pertemuan 3 -<br>Software    | + ADD CONDITION                                                  | CLEAR FILTERS APPLY FILTERS        |  |
| C Topic 4                    | 1 participants found                                             |                                    |  |
| A Dashbaard                  | First name All A B C D E F G H I J K L M N O P Q R S T U V W X Y | Z                                  |  |

### 3) Klik Enrol users

Silahkan cari user dan status user(misalnya: student), kemudian klik enrol users

| nrol users   |              | ×                |
|--------------|--------------|------------------|
| Enrolment op | tions        |                  |
| Select users | No selection |                  |
|              | Search v     |                  |
| Assign role  | Student \$   |                  |
| Show more    |              |                  |
|              | ENF          | ROL USERS CANCEL |

### **B. PENDAFTARAN MANDIRI MAHASISWA(SELF ENROLLMENT).**

Self enrollment adalah peserta/mahasiswa mendaftar sendiri untuk mengikuti matakuliah dan pendaftaran tersebut langsung disetujui oleh sistem (dosen tidak perlu melakukan tindakan apapun sebagai langkah setuju bahwa mahasiswa yang bersangkutan boleh mengikuti kelasnya). Hal ini menunjukan bahwa setiap orang yang mendaftar, diijinkan untuk melihat/mengikuti kelas yang dikelola dosen.

Tahapan Self enrollment adalah:

1. Aktifkan matakuliah yang akan di validasi mandiri oleh mahasiswa $\rightarrow$  more

| APL            | KASI DARING POLITEKNIK PERTANIAN NEGERI SAMARINDA | PANDUAN 👻 HELP [ | DESK English (en) 🔻                                      |
|----------------|---------------------------------------------------|------------------|----------------------------------------------------------|
| Penga          | ntar Teknologi Informasi - Kelas A                |                  | <ul> <li>Edit settinas</li> </ul>                        |
| Dashboard / My | courses / PTI-A                                   |                  | Course completion                                        |
|                |                                                   |                  | <ul> <li>▼ Filters</li> <li>Ø Gradebook setup</li> </ul> |
| 🕂 🍋 IN         | FORMASI 🖉                                         |                  | 🖹 Backup                                                 |
| 🕂 💆 Ra         | ıncangan Pembelajaran Semester 🅜                  |                  | Restore                                                  |
|                |                                                   | + ADD AN ACT     | ← Reset                                                  |
| 🕂 Pertemua     | an 1 - Pendahuluan 🖋                              |                  | Ø More                                                   |
| 💠 🙍 Ba         | isic Introduction To Computers 🅜                  |                  | Edit -                                                   |

### 2. Klik more

## Pengantar Teknologi Informasi - Kelas A Dashboard / My courses / PTI-A / Course administration Course administration Course administration Users Lusers Enrolled users Enrolled users Other users Other users Other users Permissions Check permissions

### 3) Masuk di tab users $\rightarrow$ enrolment methods

### Pengantar Teknologi Informasi - Kelas A

Dashboard / My courses / PTI-A / Users / Enrolment methods

### **Enrolment methods**

| Name                     | Users | Up/Down    | Edit   |
|--------------------------|-------|------------|--------|
| Manual enrolments        | 2     | ¥          | &+ O   |
| Guest access             | 0     | <b>↑ ↓</b> | ± ∞ ↔  |
| Self enrolment (Student) | 0     | <b>^</b>   | û @ \$ |
| Add method Choose ¢      |       |            |        |

Apabila icon mata di disable maka perlu diaktifkan dengan cara klik satu kali (enable).klik
 Self Enrolment methods / Self Enrolment (Student) dan kemudian lakukan pengaturan akses mahasiswa / student:

| Self enrolment                     |                                             |
|------------------------------------|---------------------------------------------|
| <ul> <li>Self enrolment</li> </ul> |                                             |
| Custom instance name               |                                             |
| Allow existing enrolments (2)      | Yes 🗢                                       |
| Allow new enrolments (2)           | Yes ¢                                       |
| Enrolment key 📀                    | ETI-A Kode Aksess                           |
|                                    | Press enter to save changes                 |
| Use group enrolment keys 3         | No ¢                                        |
| Default assigned role              | Student ¢                                   |
| Enrolment duration 3               | 0 days 🗢 🗆 Enable                           |
| Notify before enrolment expires ?  | No ¢                                        |
| Notification threshold             | 1 days \$                                   |
| Start date 💡                       | 7 ♦ September ♦ 2020 ♦ 10 ♦ 16 ♥ 🛱 🗆 Enable |